# पत्रांक—बि0प्र0सु0मि0सो0/स्था०—02/2017, सो0....<u>586</u> <u>बिहार प्रशासनिक सुधार मिशन सोसाइटी</u> (सामान्य प्रशासन विभाग)

प्रेषक,

**डॉ0 प्रतिमा**, अपर मिशन निदेशक

सेवा में,

सभी जिला पदाधिकारी, बिहार।

पटना, दिनांक- 25(03) 2019

विषयः— बिहार प्रशासनिक सुधार मिशन सोसाइटी के अधीन सृजित संविदात्मक पदों पर कार्यरत कर्मियों को कर्मचारी भविष्य निधि एवं प्रकीर्ण उपबंध अधिनियम, 1952 के प्रावधानों से आच्छादित करने के संबंध में।

प्रसंगः– मिशन सोसाइटी का पत्रांक–488, दिनांक–07.03.2019 तथा माननीय उच्च न्यायालय पटना द्वारा वाद संख्या–17372/2017 में पारित निर्णय।

महाशय,

E:\"PRASHANT KUMAR\Ao Sir"\Lette

मिशन सोसाइटी के प्रासंगिक पत्रांक—488, दिनांक—07.03.2019 द्वारा बिहार प्रशासनिक सुधार मिशन सोसाइटी के अधीन सृजित संविदात्मक पदों पर कार्यरत कर्मियों के मानदेय का पुर्ननिर्धारण किया गया है जिसके अंतर्गत कर्मचारी भविष्य निधि एवं प्रकीर्ण उपबंध अधिनियम, 1952 के प्रावधानों के आलोक में कर्मचारी भविष्य निधि के कटौती आदि का प्रावधान भी किया गया है।

माननीय उच्च न्यायालय पटना द्वारा वाद संख्या—17372/2017 में पारित निर्णय के अनुपालन की समीक्षा हेतु मुख्य सचिव, बिहार की अध्यक्षता में आहूत् बैठक दिनांक—18.03.2019 में यह निदेश प्राप्त हुआ है कि दिनांक—26.03.2019 तक सोसाइटी के अधीन सृजित संविदात्मक पदों पर कार्यरत कर्मियों को कर्मचारी भविष्य निधि एवं प्रकीर्ण उपबंध अधिनियम, 1952 के प्रावधानों से आच्छादित कर लिया जाए।

उक्त क्रम में यह निर्णय हुआ है कि निम्नलिखित व्यवस्था के अनुसार सोसाइटी के अधीन सृजित संविदात्मक पदों पर कार्यरत कर्मियों को कर्मचारी भविष्य निधि एवं प्रकीर्ण उपबंध अधिनियम, 1952 के प्रावधानों से आच्छादित करने हेतु त्वरित कार्रवाई की जाएः—

- बिहार प्रशासनिक सुधार मिशन सोसाइटी, 38 जिलों तथा बिहार भवन के स्तर पर मिशन सोसाइटी अंतर्गत विभिन्न सृजित संविदात्मक पदों पर कार्यरत कर्मियों अनुसार स्थापना होने तथा मानदेय का भुगतान किये जाने को दृष्टिगत रखते हुए बिहार प्रशासनिक सुधार मिशन सोसाइटी, 38 जिलों तथा बिहार भवन का अलग–अलग पंजीकरण तुरन्त कर्मचारी भविष्य निधि संगठन अंतर्गत करा लिया जाए।
- कार्यरत सभी कर्मियों का कर्मचारी भविष्य निधि का खाता भी अविलम्ब खोल लिया जाए। पंजीकरण तथा खाता खोलने संबंधित प्रक्रिया पत्र के साथ संलग्न है।
- 3. इस क्रम में कर्मचारी भविष्य निधि संगठन के 03 क्षेत्रिय कार्यालयों के पदाधिकारियों का सहयोग प्राप्त किया जा सकता है। सुलभ प्रसंग हेतु क्षेत्रिय कार्यालयों का पता तथा संर्पक पदाधिकारी से संबंधित विवरणी संलग्न है।

- 4. इसके लिए सोसाइटी तथा जिला स्तर पर दो—दो नोडल पदाधिकारी नामित कर दिये जाए। जिला स्तर पर स्थापना के प्रभारी पदाधिकारी एक नोडल पदाधिकारी होगे। कोड प्राप्त करना, कर्मियों को चिहिन्त करना, उनके भविष्य निधि खाते खोलना, समय समय पर कटौती की राशि निर्धारित करना तथा इस क्रम में कर्मचारी भविष्य निधि एवं प्रर्कीर्ण उपबंध अधिनियम, 1952 के प्रावधानों को लागू करने का दायित्व उनका होगा।
- 5. दुसरे नोडल पदाधिकारी जिला स्तर पर नजारत के प्रभारी पदाधिकारी होगें। वह प्रत्येक कर्मी हेतु निर्धारित कटौती के अनुसार उनके मादनेय से कर्मी के अंश की कटौती तथा नियोक्ता (बिहार प्रशासनिक सुधार मिशन सोसाइटी/जिला पदाधिकारी) के अंश की राशि को कर्मचारी भविष्य निधि सगठन के पोर्टल के माध्यम से नेट बैकिंग का उपयोग करते हुए ससमय जमा करना सुनिश्चित करेगें, सबंधित रिर्टन आदि भी फाईल करेगें तथा इस क्रम मे कर्मचारी भविष्य निधि एवं प्रकीर्ण अधिनियम, 1952 के प्रावधानों को लागू करने का दायित्व उनका होगा।
- सोसाइटी (मुख्यालय) स्तर पर प्रशासनिक पदाधिकारी/ विशेष कार्य पदाधिकारी (स्थापना) तथा वित्त एवं लेखा पदाधिकारी नोडल पदाधिकारी होगें।
- बिहार भवन स्तर पर भी इसी प्रकार कार्यों का बटवारा करते हुए दो पदाधिकारी को स्थानिक आयुक्त द्वारा नामित किया जाएगा।
- 8. भविष्य निधि की राशि को मात्र नेट बैकिंग के माध्यम से जमा किये जाने का प्रावधान कर्मचारी भविष्य निधि संगठण द्वारा किया गया है। मात्र भविष्य निधि की राशि (कर्मचारी का अंशदान तथा नियोक्ता का अंशदान) को नेट बैकिंग के माध्यम से जमा करने हेतु मिशन सोसाइटी स्तर पर, प्रत्येक जिला स्तर पर तथा बिहार भवन स्तर पर एकल रूप से संचालित खाता खोला जाएगा। इस पर वित्त विभाग के पत्रांक–3274, दिनांक–07.05.2018 के क्रम मे प्रसासी विभाग (सामान्य प्रशासन विभाग) की सहमति प्राप्त है। पूर्व की प्रक्रिया के अनुसार मानदेय का भुगतान दो हस्ताक्षरों की व्यवस्था के अंतर्गत किया जाएगा तथा उक्त क्रम में कर्मचारी के अंश की कटौती की राशि तथा नियोक्ता के अंश की राशि को इस खाते में अंतरित किया जाएगा। प्राधिकृत पदाधिकारी द्वारा नेट बैकिंग सुविधा का उपयोग करते हुए कर्मचारी भविष्य निधि के संगठन पोर्टल के माध्यम से भविष्य निधि जमा करने की कार्रवाई की जाएगी।
- मिशन सोसाइटी स्तर पर वित्त एवं लेखा पदाधिकारी द्वारा नेट बैकिंग युक्त इस खाता का एकल रूप से संचालन किया जायेगा।
- 10. जिला स्तर पर नजारत के प्रभारी पदाधिकारी/प्राधिकृत पदाधिकारी द्वारा नेट बैकिंग युक्त इस खाता का एकल रूप से संचालन किया जायेगा।
- 11. बिहार भवन स्तर पर प्राधिकृत पदाधिकारी द्वारा नेट बैकिंग युक्त इस खाता का एकल रूप से संचालन किया जायेगा।

कृपया इसे सुनिश्चित करते हुए अनुपालन प्रतिवेदन दिनांक—26.03.2019 तक उपलब्ध कराने की कृपा की जाए।

अनु०:-यथोक्त।

डाँ० प्रतिमा) अपर मिशन निदेशक 586 2019 03 ज्ञापांक- बि०प्र०सु०मि०सो०/स्था०-02/2017, सो०.. दिनांक-प्रतिलिपिः–स्थानिक आयुक्त, बिहार भवन को सादर सूचनार्थ एवं आवश्यक कार्यार्थ

Required PAN, Registration Certificate, Address Proff, Digital Signature and Specimen Signature.

٦ • • •

6

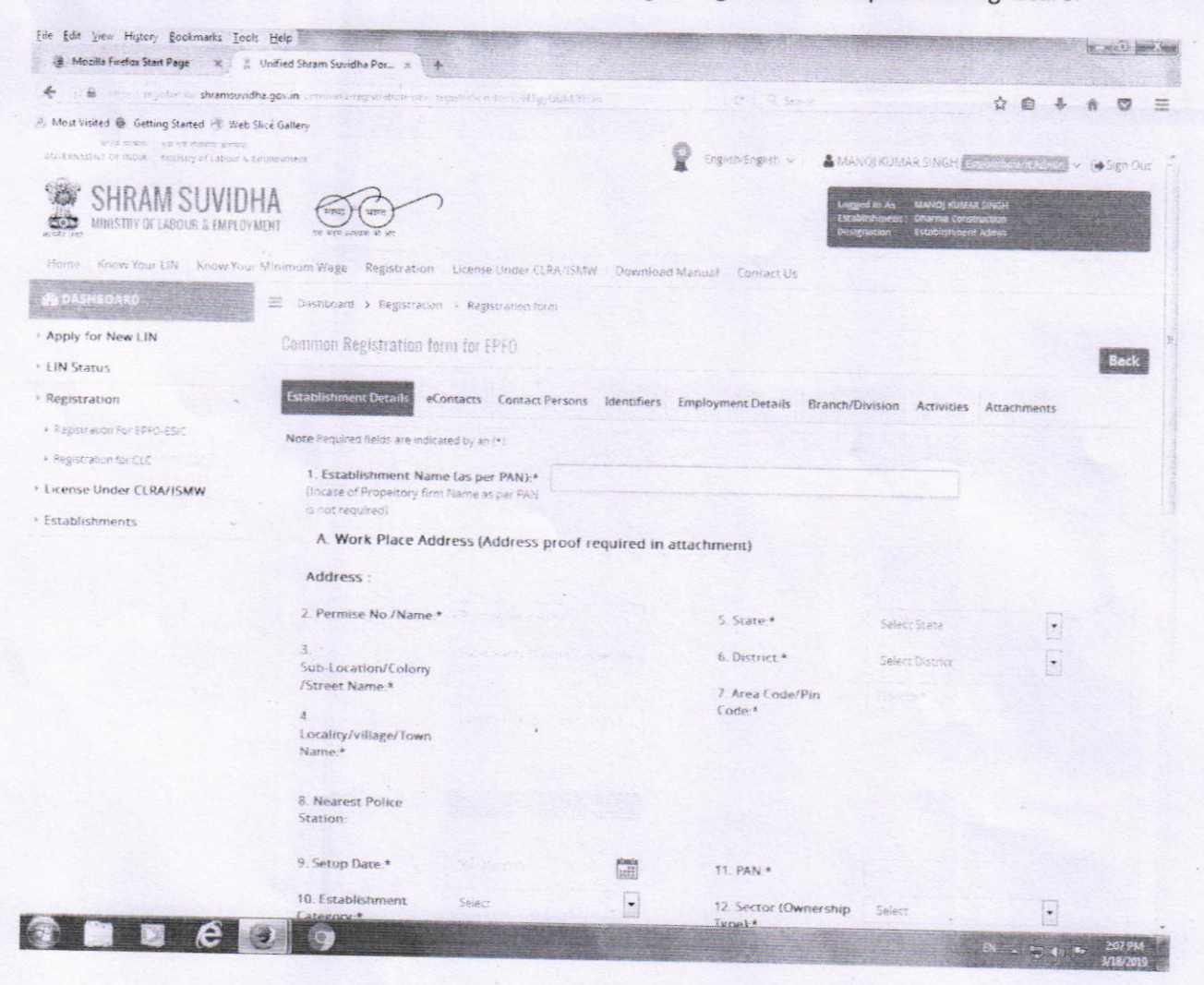

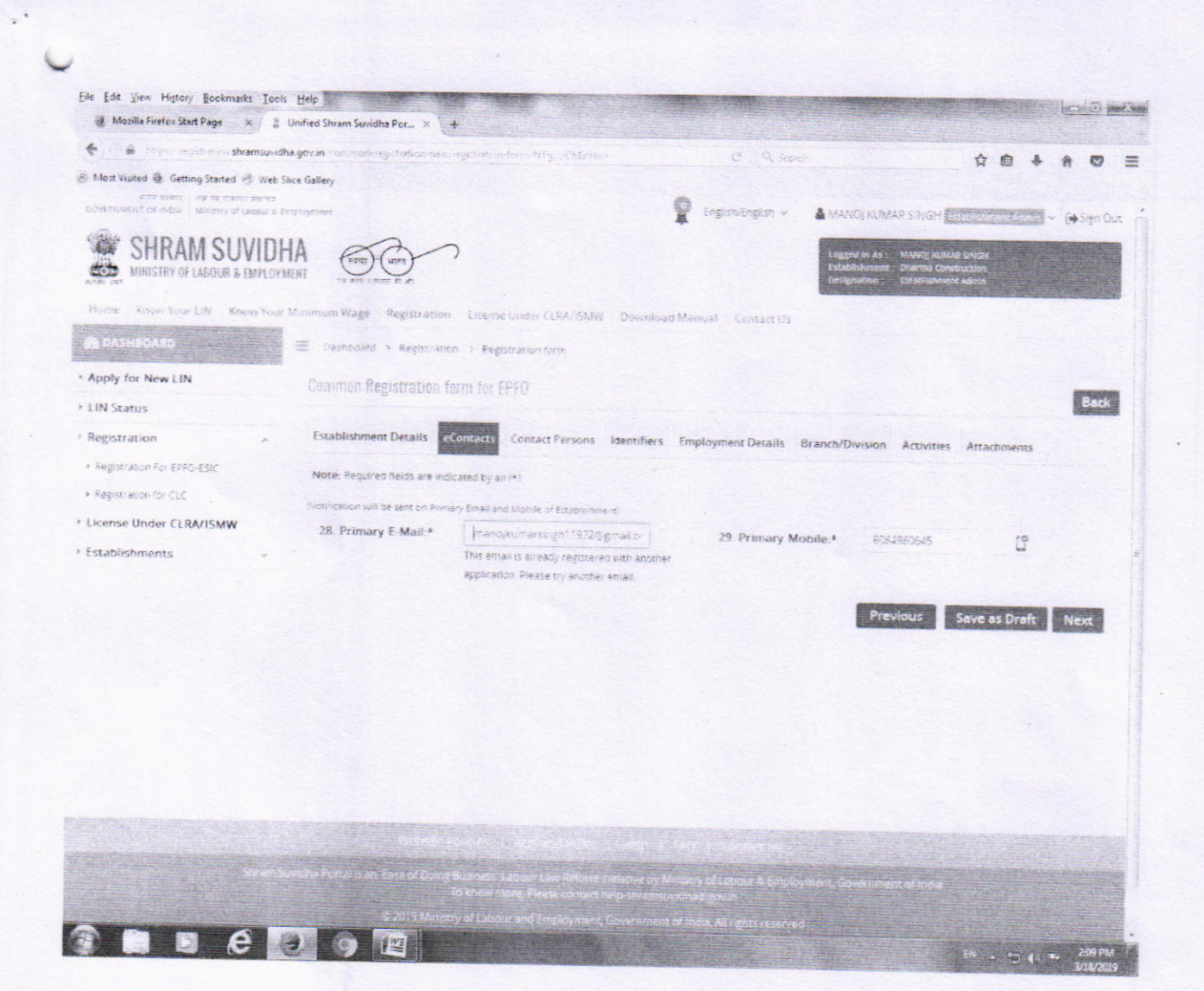

T

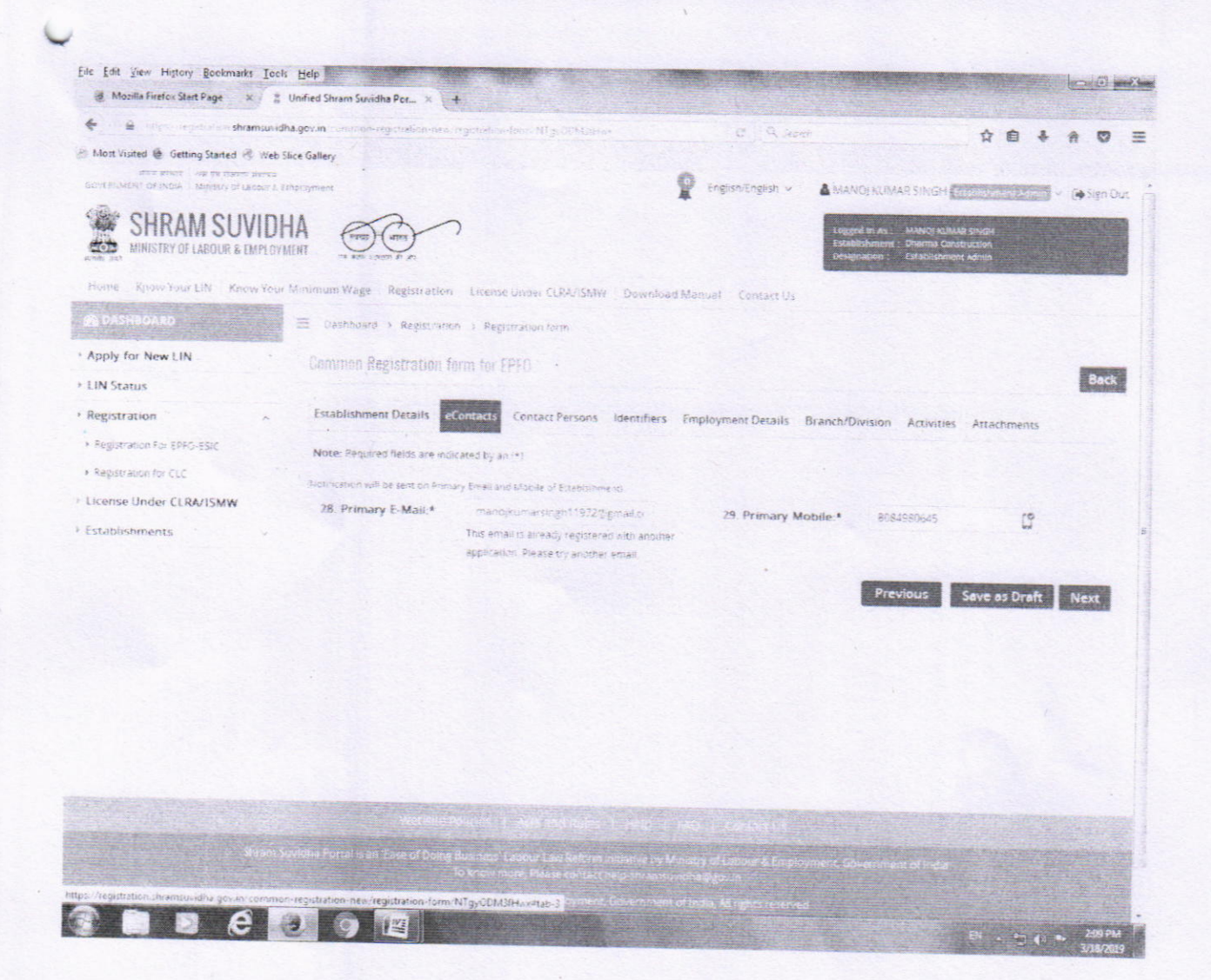

| Mozilla Firefox Start Page X       | 🔹 Unified Shram Suvidha Por 🛪 🕂             |                                                  |                                       |                                                                                                    |
|------------------------------------|---------------------------------------------|--------------------------------------------------|---------------------------------------|----------------------------------------------------------------------------------------------------|
| 🗲 🛈 🖨 - Milpow registration shran  | nsuvidha.gov.in common registration-sen reg | chates form Hig-CDM inse                         | C . S second                          | 0 A A C                                                                                                    |
| 🛞 Most Visited 🙆 Getting Started 🥐 | Web Slice Gallery                           |                                                  |                                       |                                                                                                    |
| Registration                       | , Establishment Details eCo                 | ntacts Contact Persons Identifiers               | Employment Details Branch             | /Utvision Activities Attachments                                                                                                    |
| Registration For EPFO-ESIC         | Note: Required fields are indica            | ted by an (+)                                    |                                       |                                                                                                    |
| + Registration for CLC             | F Contact Person                            |                                                  |                                       |                                                                                                    |
| License Under CLRA/ISMW            |                                             |                                                  |                                       |                                                                                                    |
| Establishments                     | Primary Manager                             |                                                  |                                       |                                                                                                    |
|                                    | Here applicant has to enter the             | ontails of Manager person responsible for super- | ILLOW OF ESTABLISHMANE This informate | an is standard to Diff and Managan in such as                                                                                                    |
|                                    | when establishment is Rectory)              |                                                  | and a second second second second     | which inselectedly in Calc and Mandeley in EFFO Ship                                                                                                    |
|                                    | 30. Name                                    | 31. Gender                                       | 32. Date of Birth                     | 33. Father's Name                                                                                                    |
|                                    | indi fame                                   | Select Gender                                    |                                       | ante contra contra cont |
|                                    | 34. Date From which in                      | 35. Designation                                  | 36 PAN                                |                                                                                                    |
|                                    | Position                                    | att construction                                 |                                       |                                                                                                    |
|                                    |                                             |                                                  |                                       |                                                                                                    |
|                                    | Address :                                   |                                                  |                                       |                                                                                                    |
|                                    | 37. Permise No./Name.                       |                                                  | 40. State:                            | Select State                                                                                                    |
|                                    | 38.                                         |                                                  | 41. District                          | Select District                                                                                                    |
|                                    | Sub-Location/Colony                         |                                                  |                                       |                                                                                                    |
|                                    | 150 eet name                                |                                                  | 42 Area Code/Pin                      |                                                                                                    |
|                                    | 39.                                         | Lotalty Vilage Control na                        | Code:                                 |                                                                                                    |
|                                    | Locality/village/ lown                      |                                                  |                                       |                                                                                                    |
|                                    | centre.                                     |                                                  |                                       |                                                                                                    |
|                                    | E-Contacts :                                |                                                  |                                       |                                                                                                    |
|                                    | 43. Email                                   |                                                  | 44. Mobile                            | Prisone and Addition                                                                                                    |
|                                    | Primary Owner*                              |                                                  |                                       |                                                                                                    |
|                                    | 45 N===                                     |                                                  |                                       |                                                                                                    |
|                                    | 45. Name                                    | 46. Gender                                       | 47. Date of Birth                     | 48. Father's Name                                                                                                    |
|                                    |                                             | Select Gender                                    |                                       | The second second                                                                                                    |
|                                    | 49. Date From which in                      | 50. Designation                                  | S1. PAN                               |                                                                                                    |
|                                    | Position                                    | (iii)                                            |                                       | •                                                                                                    |
|                                    |                                             |                                                  |                                       |                                                                                                    |
|                                    | Address                                     |                                                  |                                       |                                                                                                    |

| and a second second sec | Unified Shram Suvidha Por × +              |                                 |                                                                                                    |                 |         |                  |   |
|----------------------------------------------------------------------------------------------------|--------------------------------------------|---------------------------------|----------------------------------------------------------------------------------------------------|-----------------|---------|------------------|---|
| (1) 🌒 https://registration.shramsuv                                                                                                    | idha.gov.in curomon-registration-reactings | fetur-form stilling of Millings | C Q Seen                                                                                                    | *               | A 1     |                  |   |
| st Visited 👼 Getting Started 🥳 Wel                                                                                                    | b Slice Gallery                            |                                 |                                                                                                    | H I             |         |                  | 1 |
|                                                                                                    |                                            | 10000                           |                                                                                                    |                 |         |                  |   |
|                                                                                                    | Address :                                  |                                 |                                                                                                    |                 |         |                  |   |
|                                                                                                    | 52. Permise No./Name:                      |                                 | SE Conta                                                                                                    |                 |         |                  |   |
|                                                                                                    |                                            |                                 | 22 State:                                                                                                    | Selact State    |         |                  |   |
|                                                                                                    | 53<br>Sub-Location/Colony                  |                                 | 56. District                                                                                                   | Select District | •       |                  |   |
|                                                                                                    | /Street Name:                              |                                 | 57 Area Feder(Die                                                                                              |                 |         |                  |   |
|                                                                                                    |                                            |                                 | Code:                                                                                                    |                 |         |                  |   |
|                                                                                                    | 54.<br>Locality/village/Town<br>Name:      |                                 |                                                                                                    |                 |         |                  |   |
|                                                                                                    | E-Contacts :                               |                                 |                                                                                                    |                 |         |                  |   |
|                                                                                                    | 58. Email                                  |                                 | 59. Mobile                                                                                                    |                 |         |                  |   |
|                                                                                                    | G. Add more Owner                          | 5                               |                                                                                                    |                 |         |                  |   |
|                                                                                                    | Osnar                                      | b1. Name                        | 62 Gender                                                                                                    | 63. Date of Bi  | irth    |                  |   |
|                                                                                                    | of Party L                                 |                                 | Select Gender                                                                                                  | · Company       |         | alimits<br>11111 |   |
|                                                                                                    | 64. Father's Name                          | 65 Date From which in           | 66 Designation                                                                                                 | 67. PAN         |         |                  |   |
|                                                                                                    |                                            | Position                        | Franciska (Sealar Sealar Sealar Sealar Sealar Sealar Sealar Sealar Sealar Sealar Sealar Sealar Sealar Sealar S |                 |         |                  |   |
|                                                                                                    | Address :                                  |                                 |                                                                                                    |                 |         |                  |   |
|                                                                                                    | 68. Permise No./Name:                      | ana dise te dise se             | 71. State:                                                                                                    | Select State    | •       |                  |   |
|                                                                                                    | 69.<br>Sub-Location/Colony                 | long models to any champion     | 72. District                                                                                                   | Select District | •       |                  |   |
|                                                                                                    | /Street Name                               |                                 | 73. Area Code/Pin                                                                                              | Batuca          | High S. |                  |   |
|                                                                                                    | 70.<br>Locality/village/Town<br>Name:      | inality ( slage ( tour Name     | Code:                                                                                                    |                 |         |                  |   |
|                                                                                                    | E-Contacts :                               |                                 |                                                                                                    |                 |         | (                | 3 |
|                                                                                                    |                                            |                                 |                                                                                                    |                 |         |                  |   |

| 😸 Mozilla Firefox Start Page 😿  | 1 Unified Shram Suvidha Por × +                  |                                                                                   |                           |                                                                                                    |
|---------------------------------|--------------------------------------------------|-----------------------------------------------------------------------------------|---------------------------|----------------------------------------------------------------------------------------------------|
| € 1 € there a shraw             | suvidha govin common regulation recordiget store |                                                                                   | C Cart                    | ÷ • • • •                                                                                                    |
| Most Vuited 🔮 Getting Started 🥐 | Web Slice Gallery                                |                                                                                   |                           | HEFE                                                                                                    |
|                                 | G. Add more Owners                               |                                                                                   |                           |                                                                                                    |
|                                 | 60. Representation Type                          | 61. Name                                                                          | 62. Gender                | 63. Date of Birth                                                                                                |
|                                 | Owner                                            | Cole Table                                                                        | Select Gender             | Sel - Cabinerrery of Self 💼                                                                                      |
|                                 | 64. Father's Name                                | 65. Date From which in                                                            | 66 Designation            | 67. PAN                                                                                                    |
|                                 | Reference Autom                                  | Position                                                                          | For Collineiron           |                                                                                                    |
|                                 | Address :                                        |                                                                                   |                           |                                                                                                    |
|                                 | 68. Permise No / Name: 200                       |                                                                                   | 71. State:                | Select State                                                                                                    |
|                                 | 69. Sub-Location/Colony                          |                                                                                   | 72. District.             | Select District                                                                                                  |
|                                 | 70.                                              |                                                                                   | 73. Area Code/Pin<br>Code | Findle                                                                                                    |
|                                 | Name:                                            |                                                                                   |                           |                                                                                                    |
|                                 | E-Contacts :                                     |                                                                                   |                           |                                                                                                    |
|                                 | 74. Email                                        |                                                                                   | 75. Mobile                |                                                                                                    |
|                                 | Contact Persons                                  |                                                                                   |                           |                                                                                                    |
|                                 | Sr No Name Representa                            | ition Type Designation                                                            | ddress                    | the base of the second second                                                                                    |
|                                 |                                                  | There an                                                                          | e no Revocais             | econtacts Action                                                                                                 |
|                                 |                                                  |                                                                                   |                           |                                                                                                    |
|                                 |                                                  |                                                                                   |                           | Previous Save as Draft Next                                                                                      |
|                                 | Contraction of the second                        | Arts and Bular                                                                    | Serie Presentationer      | Riles from de la competencia de la competencia de la competencia de la competencia de la competencia de la comp  |
|                                 | 20 Shittina Port at an 1 years ( Datase Ber      |                                                                                   |                           | and the second second second second second second second second second second second second second second second |
|                                 | To know                                          | Laborin Law Kettern initiative by Minis<br>more, Please contact relig-shrangovidt |                           | Pressnent of India                                                                                               |
|                                 |                                                  | out and imployment, Government of a                                               |                           |                                                                                                    |
|                                 |                                                  |                                                                                   |                           |                                                                                                    |

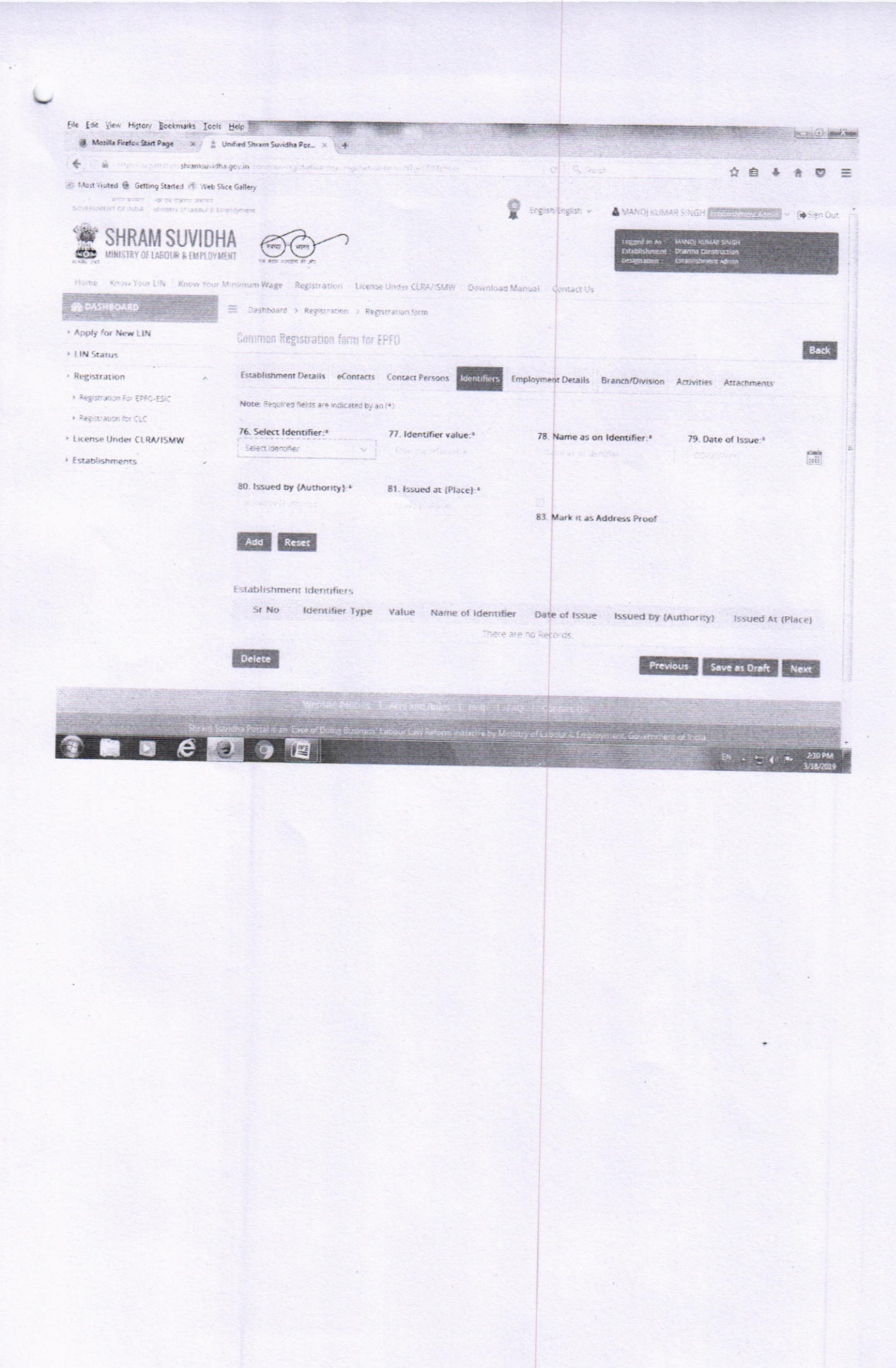

| Marilla Firefox Start Page                   | Hafad Door English Barrish                                                                               |                      |                        |                   |     |
|----------------------------------------------|----------------------------------------------------------------------------------------------------|----------------------|------------------------|-------------------|-----|
| e mouna intro casar Page x                   | Unified Shram Suvidha Por × +                                                                            |                      |                        |                   |     |
| 🐨 🖉 🖶 internet shramsuvit                    | dha gozin control organization organization from https://Militar                                         | C Great              |                        | ☆ 自 ♣ ·           | A O |
| Most Visited 🔮 Getting Started 🖑 Web         | Slice Gallery                                                                                            |                      |                        |                   |     |
| Registration for CLC License Under CLRA/ISMW | Note: Total = Total No. of Employees drawing wages Ps. 21,000 or less                                    |                      |                        |                   |     |
| Establishments v                             | H. Employee Details Covered under EPF Act [Related ]                                                     | To EPFO]:            |                        |                   |     |
|                                              | 84. Do EPF and MP Act applies to Establishment:*                                                         | Select               | ~                      |                   |     |
|                                              | 85. Number of Employees (Including Excluded Employees) As Or<br>Date Of Application :* [18-03-2019]      | n                    |                        |                   |     |
|                                              | 86. Number of Excluded Employees :*                                                                      |                      |                        | •                 |     |
|                                              | 87. Date On Which the Employment Strength Exceed 19 :*                                                   |                      | 2100-54<br>[22]]       |                   |     |
|                                              | 88. Date Of Aggreement between Employer and Employees<br>Majority.*                                      |                      |                        |                   |     |
|                                              | 89. Any Subsequent Date Mentioned in The Agreement (*                                                    | and the second       | stanta<br>(11)         |                   |     |
|                                              | 90. Date from Which Act Will Be Applied .*                                                               | Stations (           |                        |                   |     |
|                                              | 91. Is Establishment Multinational:                                                                      | Select               |                        |                   |     |
|                                              | 92. Whether Any work/Business is being carried out through<br>contractor/immediate employer:             | Select               |                        |                   |     |
|                                              | 93. Is there any Hazardous activity in your establishment:                                               | Select               |                        |                   |     |
|                                              | <ol> <li>Total number of employees employed for wages dire<br/>application [Related To ESIC]:</li> </ol> | ctly and through imi | mediate employers i    | on the date of    |     |
|                                              | 94. Number of Workers as on date:                                                                        | 95. No of Employe    | es drawing wages R     | 5. 21 000 or less | -   |
|                                              | Regular Contract Total<br>Labour                                                                         | R                    | egular Contra<br>Labou | ct Total          | 9   |
|                                              | Male 0 0 n                                                                                               | Malo                 | and the second         |                   |     |

| 👌 Mozilla Firefox Start Page 🛛 🛔 Unified Shram Suvidha Por 🗙 🕂                                              |                                                                                                    |                          |                |
|----------------------------------------------------------------------------------------------------|----------------------------------------------------------------------------------------------------|--------------------------|----------------|
| CO ê Hipportegistere a shramsuvidha govin constraio registrations te el resisturio e fermi Millani DM Grave | 14 C                                                                                                    |                          |                |
| Nost Visited 🚯 Getting Started 🖑 Web Slice Gallery                                                          |                                                                                                    | ਸ                        |                |
|                                                                                                    |                                                                                                    |                          |                |
| 96. First date on which 10/20                                                                               | ating and a second second seco |                          |                |
| or more persons were                                                                                        |                                                                                                    |                          |                |
| employed (including persons                                                                                 |                                                                                                    |                          |                |
| employed through                                                                                            |                                                                                                    |                          |                |
| Immediate employers) -                                                                                      |                                                                                                    |                          |                |
| Total wages paid in the preceding month-                                                                    |                                                                                                    |                          |                |
|                                                                                                    | TOTAL WAGES                                                                                                    | WAGES PAID TO FM         | PLOYEES        |
|                                                                                                    |                                                                                                    | DRAWING WAGES RS.21      | ,000/- or LESS |
| 97. To employees employed directly                                                                          |                                                                                                    |                          |                |
| by the principal employer                                                                                   |                                                                                                    |                          |                |
|                                                                                                    | a second second s                                                                                                    |                          |                |
| 98. to employees employed through                                                                           |                                                                                                    |                          |                |
| immediate contractor                                                                                        |                                                                                                    |                          |                |
| 99. ESI Code                                                                                                |                                                                                                    |                          |                |
| number if Covered                                                                                           | 102. Maximum No.                                                                                                    |                          |                |
| Parlier:                                                                                                    | or persons that                                                                                                    |                          |                |
|                                                                                                    | can be employed                                                                                                    |                          |                |
| 100. Name of                                                                                                | on any one day, as                                                                                                    |                          |                |
| Income Tax                                                                                                  | per ticense :                                                                                                    |                          |                |
| Ward/Circle/Area :                                                                                          | 103 Describe work                                                                                                    |                          |                |
|                                                                                                    | Carried Out:                                                                                                    |                          |                |
| J. Other Details [Common to both EPFO-ESIC                                                                  | G:                                                                                                    |                          |                |
|                                                                                                    |                                                                                                    |                          |                |
| 104. Whether the Select                                                                                     | <ul> <li>108 Whether</li> </ul>                                                                                                    | Select                   |                |
| building/premises of                                                                                        | Establishment Is                                                                                                    |                          |                |
| factory/Estt is owned                                                                                       | Working With Aid O                                                                                                    | f                        |                |
| or hired *                                                                                                  | Power?*                                                                                                    |                          |                |
| 105 If hired or there is Salary                                                                             | the state of the state of the                                                                                                    |                          |                |
| a change in the name                                                                                        |                                                                                                    |                          |                |
| of Unit/ownership                                                                                           |                                                                                                    |                          |                |
| 106 Leased from:                                                                                            |                                                                                                    |                          |                |
| 107. Leased Till                                                                                            |                                                                                                    |                          | O              |
|                                                                                                    |                                                                                                    |                          |                |
|                                                                                                    |                                                                                                    |                          |                |
|                                                                                                    |                                                                                                    | The second second second |                |

| Mozilla Firefox Start Page ×             | Unified Stram Sunidha Port                                                  |                                                                                                    |                   |                            |                                       |
|------------------------------------------|-----------------------------------------------------------------------------|----------------------------------------------------------------------------------------------------|-------------------|----------------------------|---------------------------------------|
|                                          | avidha gev in                                                               |                                                                                                    |                   |                            |                                       |
| Most Visited & Getting Started # 1       | and a govern common registration real registration of the second statements |                                                                                                    | C 9 Storth        | 1                          | 2 合 冬 合 🛡                             |
|                                          | Control in the second states that is the second                             |                                                                                                    |                   |                            |                                       |
| LIN Status                               |                                                                             |                                                                                                    |                   |                            | Back                                  |
| Registration                             | Establishment Details eContacts Contac                                      | t Persons Identifiers Er                                                                                                    | mployment Details | anch/Division Activitian A |                                       |
| * Registration For EPEO-ESIC             | Note information under this tablers personal in                             |                                                                                                    |                   | A CONTRACT OF A            | tou ments                             |
| <ul> <li>Registration for CLC</li> </ul> | 118 Name of Unit                                                            | 1 11193                                                                                                    |                   |                            |                                       |
| License Under CLRA/ISMW                  | here we wanted to the                                                       | 119. Relationship Typ                                                                                                    | pe                | 120. No. of Members in th  | e Branch                              |
| Establishments                           |                                                                             | - when relationship type                                                                                                    |                   |                            |                                       |
|                                          | 121. Name of Responsible Person for<br>Office                               | 122. LIN                                                                                                    |                   |                            |                                       |
|                                          |                                                                             |                                                                                                    |                   |                            |                                       |
|                                          | Address                                                                     |                                                                                                    |                   |                            |                                       |
|                                          |                                                                             |                                                                                                    |                   |                            |                                       |
|                                          | 123. Permise No /Name                                                       |                                                                                                    | 126 State         |                            |                                       |
|                                          | 124.                                                                        |                                                                                                    |                   | Delett State               |                                       |
|                                          | Sub-Location/Colony                                                         |                                                                                                    | 127. District:    | Select District            |                                       |
|                                          | 125                                                                         |                                                                                                    | 128. Area Code/Pi | n Proces                   |                                       |
|                                          | Locality/village/Town                                                       |                                                                                                    | Loge              |                            |                                       |
|                                          | Name:                                                                       |                                                                                                    |                   |                            |                                       |
|                                          | E-Contacts :                                                                |                                                                                                    |                   |                            |                                       |
|                                          | 129. Email                                                                  |                                                                                                    |                   |                            |                                       |
|                                          | Add Reset                                                                   |                                                                                                    | 130. Mobile       | Enter mode                 |                                       |
|                                          | Related Officer                                                             |                                                                                                    |                   |                            |                                       |
|                                          | HERATED VIECES                                                              |                                                                                                    |                   |                            |                                       |
|                                          | Sr No Name Relationship No (                                                | of Entity Nam                                                                                                    | e of Address      |                            |                                       |
|                                          | of type mem                                                                 | bers LIN Resp                                                                                                    | onsible           | eContacts                  | Action                                |
|                                          | Bran                                                                        | number for C                                                                                                    | office            |                            |                                       |
|                                          |                                                                             |                                                                                                    |                   |                            |                                       |
|                                          |                                                                             | ine e are                                                                                                    | no Heconos        |                            | C                                     |
|                                          |                                                                             |                                                                                                    |                   | Previous Saure             |                                       |
|                                          |                                                                             |                                                                                                    |                   |                            | is branc Next                         |
|                                          | 0 1                                                                         |                                                                                                    |                   |                            | 111.010                               |
|                                          |                                                                             | A DESCRIPTION OF A DESCRIPTION OF A DESC |                   | 5N                         | · · · · · · · · · · · · · · · · · · · |
|                                          |                                                                             |                                                                                                    |                   |                            |                                       |
|                                          |                                                                             |                                                                                                    |                   |                            |                                       |
|                                          |                                                                             |                                                                                                    |                   |                            |                                       |
|                                          |                                                                             |                                                                                                    |                   |                            |                                       |
|                                          |                                                                             |                                                                                                    |                   |                            |                                       |
|                                          |                                                                             |                                                                                                    |                   |                            |                                       |
|                                          |                                                                             |                                                                                                    |                   |                            |                                       |
|                                          |                                                                             |                                                                                                    |                   |                            |                                       |
|                                          |                                                                             |                                                                                                    |                   |                            |                                       |
|                                          |                                                                             |                                                                                                    |                   |                            |                                       |
|                                          |                                                                             |                                                                                                    |                   |                            |                                       |

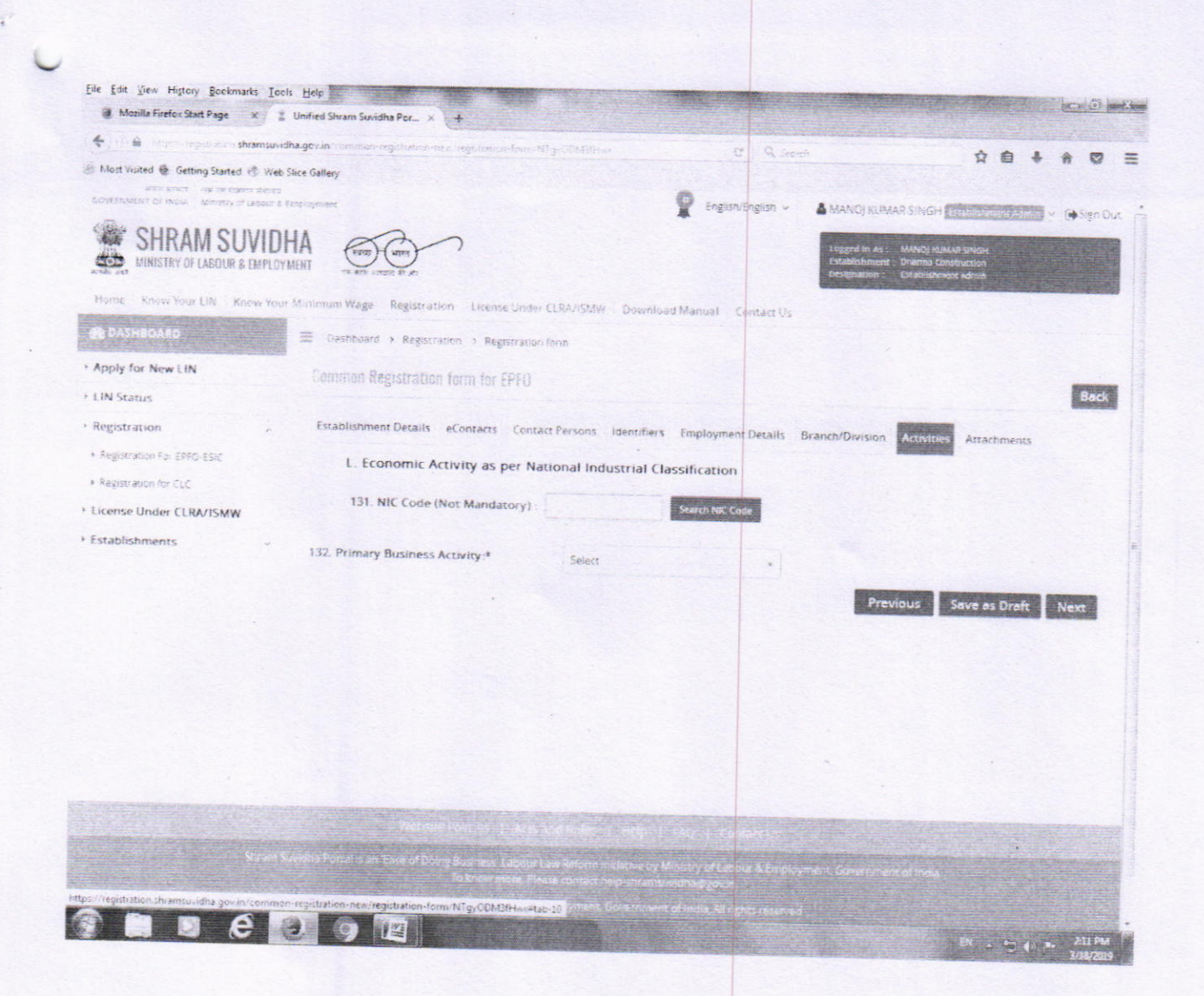

| Mark larger: Sub Space 2   Mark larger: Sub Space Mark larger: Sub Space <                                                                                                    | Edit View History Bockmarks Icc      | s Help                                                                                      |                                                |
|----------------------------------------------------------------------------------------------------|--------------------------------------|---------------------------------------------------------------------------------------------|------------------------------------------------|
| And the set of determination of the set of the set of t                                                                                                    | 🔮 Mozilla Firefox Start Page 🛛 🗙 🚆   | Unified Shram Suvidha Por × +                                                               |                                                |
| National Status Exclusion results of Sonate Topola Status Sonate Topola Status Sonate To                                                                                                    | 🗧 🗍 🖨 Silico seguitadore shramsuvid  | haigevin companying datuments against on term Migrid CMPHain 20                             |                                                |
| Notacia Exability ment Datalia Contacti Contacti Englisher Contacti Englisher Contacti Contacti Englisher Contacti Contacti Englisher Contacti Contacti Englisher Contacti Contacti Englisher Contacti Contacti Contacti Contacti Contacti Contacti Contacti Contacti Contacti Contacti Contacti Contacti Contacti Contacti Contacti Contacti Contacti <td< th=""><th>Most Visited 🔮 Getting Started 🥳 Web</th><th>Sice Gallery</th><th></th></td<>                                                                                                    | Most Visited 🔮 Getting Started 🥳 Web | Sice Gallery                                                                                |                                                |
| Argention Example during the Book SK   Argention for RCL   Argention for RCL <t< th=""><th>IN Status</th><th></th><th>Bac</th></t<>                                                                                                    | IN Status                            |                                                                                             | Bac                                            |
| Approximation (2000)   Approximation (2000)                                                                                                    | legistration ,                       | Establishment Details eContacts Contact Persons Identifiers Employment C                    | Details Branch/Division Activities Attachments |
| Autonement as Proof of Address*     A. Matchement as Proof of Address*     1     1     1     1     1     1     1     1     1     1     1     1     1     1     1     1     1     1     1     1     1     1     1     1     1     1     1     1     1     1     1     1     1     1     1     1     1     1     1     1     1      1     1     1     1     1     1     1     1     1 <td>Registration For EPFO-ESIC</td> <td>Note: it would be better if PDF is Readable Scenned copy of Document, Maximum size limit is</td> <td>MB per file (*)</td>                                                                                                    | Registration For EPFO-ESIC           | Note: it would be better if PDF is Readable Scenned copy of Document, Maximum size limit is | MB per file (*)                                |
| <pre>xtended LEA/TSMW stabilishments 14 Select Contruent Name 14 Select Contruent Name 14 Select Contruent Name 15 Select Contruent Name 16 Select Contruent Name 17 Select Contruent Name 17 Select Contruent Name 18 Select Contruent Name 18 Select</pre>                                                                                                    | Registration for CLC                 | M. Attachement as Proof of Address:*                                                        |                                                |
| N. Date of Setup Proof Attachment.*   136   136   137   138   139   139   139   139   130   130   131   131   132   133   134   135   135   136   137   137   137   137   137   138   139   130   131   131   131   132   131   133   133   134   135   135   136   137   137   138   139   139   130   130   131   131   131   131   132   131   131   132   132   133   134   135   135   135   136   136   137   137   138   139   139   130   131   131   132   133   134   135   135   136   137   137   138   139   139   130   130   130   131 </td <td>icense Under CLRA/ISMW</td> <td>134 Select Document Name  135 Browse No file Kelevrant</td> <td>iOnly on file toos allow to</td>                                                                                                    | icense Under CLRA/ISMW               | 134 Select Document Name  135 Browse No file Kelevrant                                      | iOnly on file toos allow to                    |
| N. Dave of Secury Proof Attachment*     13   13   13   13   13   13   13   13   13   13   14   15   15   15   16   17   18   19   10   10   10   11   12   13   14   15   15   16   16   17   18   19   10   10   10   11   12   13   14   15   15   16   16   17   18   19   10   10   10   10   11   12   13   15   14   15   16   16   17   18   19   10   10   10   10   10   10   10   10   10   10   10   10   10   10   10   10   10   10   10   10   10   10   10   10   10                                                                                                    | stabushments                         | Catalog of a second                                                                         | Upload                                         |
| 136 Seed Douthers Name   137 137 137 137 137 137 137 137 137 137 137 130 137 130 130 130 130 130 130 130 130 130 142 130 142 142 142 142 142 142 142 142 142 142 142 142 142 142 142 142 142 142 142 142 142 142 142 142 142 142 142 143 150 143 150 143 160 143 160 143 160 143 160 143 160 143 160 143 160 143 160 143 160 143 160 143 160 143 160 143 160 143 160 143 160 143 160 143 160 143 160 143 160 143 160 144 160 145 160 160                                                                                                    |                                      | N. Date of Setup Proof Attachment.*                                                         |                                                |
| 138 darren hjeld<br>139 darren hjeld<br>139 darren hjeld<br>140 darren hjeld<br>141 deren Proof Attachment.*<br>141 deren Signature Attachment.*<br>143 downe No file seeces<br>143 downe No file seeces<br>143 downe No file seeces<br>143 downe No file seeces<br>143 downe No file seeces<br>143 downe No file seeces<br>144 downe No file seeces<br>145 downe No file seeces<br>145 downe No file seeces<br>145 downe No file seeces<br>146 downe No file seeces<br>147 downe No file seeces<br>148 downe No file seeces<br>148 downe No file seeces<br>148 downe No file seeces<br>149 downe No file seeces<br>149 downe No file seeces<br>149 downe No file seeces<br>140 downe No file seeces<br>140 downe No                                                                                                    |                                      | 136 Select Document Name V 137 Browse Norths categories                                     | White part detroine atomation                  |
| 138 out when the test<br>139 out out out of the test<br>139 out out of the test<br>141 out of the test<br>141 out of the test<br>142 out out its statement.*<br>143 out out of the test statement.*<br>143 out out of the test statement.*<br>143 out out out of the test statement.*<br>143 out out out out out out out out out out                                                                                                    |                                      |                                                                                             | Co. The construction of the metalogy           |
| 13 10   14 14                                                                                                    |                                      | 138 statements in inter                                                                     |                                                |
| Dere of same of dendicate   141   141   141   141   142   143   143   143   143   143   144   144   145   145   145   146   147   148   148   149   149   149   141   141   141   142   143   143   144   144   145   145   145   146   146   147   148   148   148   149   149   149   141   141   141   142   143   143   144   144   145   145   145   145   146   147   148   148   148   149   149   149   149   149   149   149   149   149   149   149   149   149   149   149   149   149   149   149   149   149   149    149   149                                                                                                    |                                      | 139 10-10-10 10-10-10-10-10-10-10-10-10-10-10-10-10-1                                       | Intered                                        |
| O Licence Proof Attachment*   141 Internet Signature Attachment*   Download Sample Format   143 Browne   143 Browne   143 Browne                                                                                                    |                                      | (Date of losse of Cemilicate)                                                               |                                                |
| 141 142 Browse No tite selected Unity per file type atower Upload                                                                                                    |                                      | O. Licence Proof Attachment.*                                                               |                                                |
| P. Specimen Signature Attachment.*<br>Download Sample Format<br>13 Brows No file selected<br>Mathematic Previous Seve as Dreft Submit ()<br>Mathematic Previous Seve as Dreft Submit ()<br>Mathematic Previous Seve as Dreft Seve as Dreft Seve as Dreft Seve as Dreft Seve as Dreft Seve as Dreft Seve as Dr                                                                                                    |                                      | 141 States Landers and 142 Browse I have been statement                                     | Cont. and Education and a second second        |
| P. Specimen Signature Attachment.*<br>Download Sample Format<br>143. Towns. No rie seeccol<br>Meride Prince State Parts in the selection<br>Meride Prince State Parts in the selection<br>Meride Prince State Parts in the selection<br>Meride Prince State Parts in the selection<br>Meride Prince State Parts in the selection<br>Meride Prince State Parts in the selection<br>Meride Prince State Parts in the selection<br>Meride Prince State Parts in the selection<br>Meride Prince State Parts in the selection<br>Meride Prince State Parts in the selection<br>Meride Parts in the selection<br>Meride Parts in the selection                                                                                                    |                                      | Concerning we have been and                                                                 | Upload                                         |
| Download Sample Format<br>143. Browse: No file selecced Conv polifile type attours: Upload<br>Net of a Phane Converting to the selecced Converting to the selecced Converting to the selecc                                                                                                    |                                      | P. Specimen Signature Attachment:*                                                          |                                                |
| 143 Browse, No file selected Conty pair file type estowed Upload<br>Previous Seve as Draft Submit<br>Mathematical Sector And Sector And                                                                                                    |                                      | Download Sample Format                                                                      |                                                |
| 143 Browse. No rile selected Cirrly pit file type altoward Upload<br>Previous Seve as Draft Submit of<br>Mathematical Prince Set Selection of Section of Secti                                                                                                    |                                      |                                                                                             |                                                |
| revious Seve as Draft Submit<br>Macrine Printer Transformer (Macrine Constitution of the Constitution of th                                                                                                    |                                      | 143. Browse No file selected (Only odf file syne allowed) Upload                            |                                                |
| Previous Seve as Draft Submit<br>Matrice Prince Cate Half balls time 1 dates<br>Prince (2000) (2000)<br>Prince (2000)<br>Prince (2000)<br>Princ |                                      |                                                                                             |                                                |
|                                                                                                    |                                      | 1                                                                                           | Previous Save as Dreft Submit                  |
|                                                                                                    |                                      |                                                                                             | •                                              |
|                                                                                                    |                                      | AND AND PARTY TANDAN TANK TANK TANK I FARL I CALL                                           |                                                |
|                                                                                                    | 🗎 🖬 🦉                                | 9 1                                                                                         |                                                |
|                                                                                                    |                                      |                                                                                             | 3/38/201                                       |
|                                                                                                    |                                      |                                                                                             |                                                |
|                                                                                                    |                                      |                                                                                             |                                                |
|                                                                                                    |                                      |                                                                                             |                                                |
|                                                                                                    |                                      |                                                                                             |                                                |
|                                                                                                    |                                      |                                                                                             |                                                |
|                                                                                                    |                                      |                                                                                             |                                                |
|                                                                                                    |                                      |                                                                                             |                                                |
|                                                                                                    |                                      |                                                                                             |                                                |
|                                                                                                    |                                      |                                                                                             |                                                |
|                                                                                                    |                                      |                                                                                             |                                                |

| 이 홈 데이드 repetitions shransundha.<br>of Web Slic | gev.in concreation regulation new reg  | obstaarleen, NTgs(CD1 |                | - Accessing - Accessing - Accessing          |           |                       |      |   |
|-------------------------------------------------|----------------------------------------|-----------------------|----------------|----------------------------------------------|-----------|-----------------------|------|---|
| ott Visited 🤮 Getting Started 🏤 Web Slic        | e Gallery                              |                       |                | C Q seen                                     |           | *                     |      | 2 |
|                                                 |                                        |                       |                |                                              |           | H C V                 |      | ~ |
|                                                 | 9. Setup Date:*                        |                       | (all           | 11. PAN.*                                    |           |                       |      |   |
|                                                 | 10. Establishment<br>Category:*        | Select                | ·              | 12. Sector (Ownership<br>Type):*             | Select    | Ŀ                     |      |   |
|                                                 | B. If Factory, Speci                   | fy Factory License    | Details        |                                              |           |                       |      |   |
|                                                 | 13. Factory Licensed<br>Under Section: | Select                |                | 16. Date of License<br>Registration:         |           |                       |      |   |
|                                                 | 14. Factory License<br>Number          |                       |                | 17. Date of Trial<br>Production, if Factory: |           |                       |      |   |
|                                                 | 15. Issued By Authority,<br>Place      |                       |                |                                              |           |                       |      |   |
|                                                 | C. If Start-up,Speci                   | fy Start-up Registr   | ation Number   |                                              |           |                       |      |   |
|                                                 | 18. DIPP Start-up<br>Certificate No.   |                       |                | 19. DIPP Start-up<br>Certificate Date        |           | fa<br>In              |      |   |
|                                                 | D. If Establishment                    | is MSME, Specify      | MSME Registrat | ion Number                                   |           |                       |      |   |
|                                                 | 20. MSME Certificate<br>No.:           |                       |                | 21. MSME Certificate<br>date:                |           | g5a<br>Fes            |      |   |
|                                                 | E. Ownership Detai                     | Is                    |                |                                              |           |                       |      |   |
|                                                 | 22. Date Of<br>Registration:*          |                       | e              | 25. Registration/ Deed                       |           |                       |      |   |
|                                                 | 23. No Of Owners:*                     |                       |                | 26. Issued By.*                              |           |                       |      |   |
|                                                 | 24. Issued At:*                        |                       |                | 27. CIN                                      |           |                       |      |   |
|                                                 |                                        |                       |                |                                              | Cancel Sa | ve as Draft           | Next | 0 |
|                                                 | a literative service                   |                       |                |                                              |           | and the second second |      |   |

#### Workflow for revised process of UAN generation and linking under the revised version of UAN

Introduction: The revised process of UAN generation and linking is based on the following principles:

- a. The Electronic Challan cum Return would be UAN based.
- b. The UAN in respect of member with first time employment would be got generated by the employer prior to filing of ECR by employer for that member.
- c. Also the linking of the existing UAN of the member with the present employment would necessarily be done by the employer before filing of UAN based ECR.
- d. The member details i.e. name of member, date of birth, father's / Husband's name etc. would be same for all the employments, since the details would be fetched from UAN database of member.

Based on above principles, the process of generation of UAN and linking employment has been revised as under:

A) The member has joined EPF for the first time: In such a case, the employer can obtain UAN upfront from EPFO portal on the basis of information furnished by the member in the declaration form. The employer can submit ECR in respect of this member only after the UAN has been obtained from the portal. The process flow is as follows:

- The employer would obtain the Universal Account Number (UAN) for first time member from EPFO through an online functionality on the portal.
- The employer is required to furnish the details of member i.e. member's name, father's/husband's name, date of birth, date of joining and his KYC details on the portal. The fields required to be furnished information in respect of such members are placed at Annexure 'A'.
- The employer should furnish the member details on the basis of KYC document Aadhaar to avoid future complications about member's name, name of father/spouse, date of birth, gender etc.
- The employer would get UAN from the portal and the same would be available for validation for the ECR file of the employer.

 It is reiterated that this process is mandatory for the employer to include the new members in the ECR.

B) The member was earlier member of EPF prior to joining the present establishment: In such cases, the process has been revised as follows:

- The member declares the UAN/ EPF Account Number details to the employer through declaration form as per the existing process.
- The employer is required to link the present employment with the provided Universal Account Number before filing ECR.
- The member details as available in the provided UAN would be used in the ECR of the present employment.
- The employer can start remitting dues through ECR for this linked UAN.

Process flow: The process flow for various tasks under UAN are detailed below:

#### (i) Registration of member for UAN generation or linking

- This can be done through individual or bulk mode.
- On log-in by the employer, the following screen would appear.
- (a) Individual registration: For registration of member for UAN generation or linking, click on "REGISTER – INDIVIDUAL" under the menu tab "Member".

| ٢      | EMPLOYEES PROVIDENT FUND ORGANISATION, INDIA by the second second s | na shegar y<br>Sos 160 Aprila<br>Maria s |                                                                                          |
|--------|----------------------------------------------------------------------------------------------------|------------------------------------------|------------------------------------------------------------------------------------------|
| #Home  | Establishment - Claims - Payments - Dashboards - User - Admin -                                                                                                    |                                          |                                                                                          |
|        | HECISTER - KOMODIAL                                                                                                    | Emp                                      | loyer Profile                                                                            |
|        | P rd registering for the first time) volv PAN and Name of establishment as per K-N or the porta<br>where such found. The PAN and the name, will be verified from the PAN database of the are note<br>per PTT and how should keep the First send of your establishment hands and fills are note<br>per ptt is constant to provided it your establishment hands and fills are of the<br>per ptt is constant to provided it your establishment as propertionality from and to one. Office<br>the part of the perturbation                                                                                                    | f<br>Est, 1d<br>Pt<br>Pension<br>EDTI    | SHARP SECURITY FORCE<br>PINH-ROTILIS/TOXIC<br>(In-Exempted<br>Un-Exempted<br>Un-Ecompted |
| a      | Nhat's New                                                                                                    | Address<br>PF Office                     | C. IS SAFT RAY OLDE DE DELLE HAR.<br>DELLE PRE LEDOT<br>DELLE COUTE: REPT                |
| - 31-1 | 1.5 - Usa field, mare calculate employer mar add. If required, and print the Form again far submission to PE Office<br>1. of challer for online calciment; through internet is 13 days.                                                                                                    |                                          |                                                                                          |

 On clicking "REGISTER – INDIVIDUAL", the Member Registration form will look as below and by default, Previous Employment option would be "No", which is valid for all first time employment cases. For members with previous employment, the option has to be changed to "Yes".

| IMPLOYES PROVIDENT FUND ORGANISATION              | A INCIA                 |                         |                                                                                                    | Marana<br>an ing dahar dahad she                                                                                                    | DD3        |
|---------------------------------------------------|-------------------------|-------------------------|----------------------------------------------------------------------------------------------------|----------------------------------------------------------------------------------------------------|------------|
| althore Member - Establishment - Claims -         | Payments - De           | ashiboards - User -     |                                                                                                    | A CONTRACTOR OF A DESCRIPTION OF A DESCRIPTION OF A DESCRIPANTE A DESCRIPANTE A DESCRIPANTE A DESCRIPTION OF A DESCRIPTION OF |            |
| Mamba Rep Pater                                   |                         |                         | and the second second second second second second second second second second second second second second second                                                                                                    |                                                                                                    |            |
| Member Recipituation                              |                         |                         |                                                                                                    |                                                                                                    |            |
| Previous Employment                               | *                       |                         |                                                                                                    |                                                                                                    |            |
|                                                   |                         |                         |                                                                                                    |                                                                                                    |            |
| Tate of the                                       |                         | -                       |                                                                                                    |                                                                                                    |            |
|                                                   |                         |                         |                                                                                                    | and a second second sec |            |
|                                                   |                         |                         |                                                                                                    |                                                                                                    |            |
| 11 at the 1 tarts                                 |                         |                         |                                                                                                    |                                                                                                    |            |
|                                                   |                         |                         |                                                                                                    |                                                                                                    |            |
|                                                   |                         |                         |                                                                                                    |                                                                                                    |            |
| Calle of the st                                   |                         |                         |                                                                                                    | 1. (11) - Algebra (11) - (1)                                                                                                    |            |
| particular for the first sector of                |                         |                         |                                                                                                    |                                                                                                    |            |
| Chillerato (Dec                                   |                         |                         |                                                                                                    |                                                                                                    |            |
| Select Declement have                             |                         |                         |                                                                                                    |                                                                                                    | 0          |
| E ave                                             |                         | Document Number         |                                                                                                    | Name as per Document                                                                                                    | Cther      |
| 124                                               |                         |                         |                                                                                                    |                                                                                                    |            |
|                                                   |                         |                         |                                                                                                    |                                                                                                    |            |
| AADPARK                                           |                         |                         |                                                                                                    |                                                                                                    |            |
| Vassport                                          |                         |                         |                                                                                                    |                                                                                                    |            |
| Ditring Linewse                                   |                         |                         |                                                                                                    |                                                                                                    |            |
| Electron Cart                                     |                         |                         |                                                                                                    |                                                                                                    |            |
| Ration Card                                       |                         |                         |                                                                                                    |                                                                                                    |            |
| National Population Register                      |                         | -060-1-17 = Jrset       |                                                                                                    |                                                                                                    |            |
| O Addhori numbri and Asonsar intormation provided | nere will be used for a | toing authentication of | the memory using the tools                                                                                                    | precided by the UICA                                                                                                    |            |
|                                                   |                         |                         |                                                                                                    |                                                                                                    |            |
|                                                   |                         |                         | Save Cancel                                                                                                    |                                                                                                    |            |
|                                                   |                         |                         |                                                                                                    |                                                                                                    |            |
|                                                   |                         |                         |                                                                                                    |                                                                                                    | # 1.5% (1) |
|                                                   |                         |                         | and the second second sec |                                                                                                    |            |

The employer has to fill in all the details in the form.

The fields with red asterisk are mandatory.

|                | OVEFS PROVIDENT HUNE | ORGANISATION, INDIA                                     |                                       | - Hercene<br>for an Echaeling (10) 21-32 | 20 |                     |
|----------------|----------------------|---------------------------------------------------------|---------------------------------------|------------------------------------------|----|---------------------|
| allonic Me     | mber - Establishmen  | t - Claims - Payments -                                 | Dashboards - Uker - Admin             |                                          |    | 11-11-12-12-12-12-1 |
|                | 515.7*               |                                                         |                                       |                                          |    | ALL STOR            |
|                |                      |                                                         |                                       |                                          |    |                     |
| herseous tengé | vyment.              | State of the second                                     |                                       |                                          |    |                     |
|                |                      |                                                         |                                       |                                          |    |                     |
|                |                      | Sala #100 - 0.001,004                                   |                                       |                                          |    |                     |
|                |                      | Security and the                                        |                                       | Sec. State                               |    |                     |
|                |                      | Normann Salanan (Service)<br>Nacional Salanan (Service) |                                       | fair the Sector                          |    |                     |
|                |                      | inse internet<br>Laters internet                        |                                       |                                          |    |                     |
|                |                      | Searchare of the second second                          |                                       | (1000) - 1420) 40 (1000) 43              |    |                     |
|                |                      |                                                         |                                       |                                          |    |                     |
|                |                      |                                                         |                                       |                                          |    |                     |
| iert.          | Document Type        |                                                         | Document Number                       | Name as per Doawners                     |    |                     |
|                | IT.ersk.             |                                                         |                                       |                                          |    |                     |
|                | PAN                  |                                                         |                                       |                                          |    |                     |
|                | AADHAAR              |                                                         |                                       |                                          |    |                     |
|                | Passport             |                                                         |                                       |                                          |    |                     |
|                | Oriving Livense      |                                                         |                                       |                                          |    |                     |
|                | Electron Card        |                                                         |                                       |                                          |    |                     |
|                | Ration Card          |                                                         |                                       |                                          |    |                     |
|                | National Population  | Register                                                |                                       |                                          |    |                     |
|                |                      | anone provide a here will be use                        | For doing automorphics of the searche | uning the form provider 1, the upper     |    |                     |
|                |                      |                                                         |                                       |                                          |    |                     |
|                |                      |                                                         | 5                                     | Gancal                                   |    |                     |
|                |                      |                                                         |                                       |                                          |    |                     |
|                |                      |                                                         |                                       |                                          |    | - 10 C              |

After filling the member's details, click on "Save" button.

|                | YES PROVIDENT FUND ORGANISATION                                                                                                    | LINDER<br>COLOR        | Are you sure you want to save the f   | Member Detail 1                    | CODE (La sure degrada -<br>begange (11) al la disease<br>sure a la contacta - sure disease |
|----------------|----------------------------------------------------------------------------------------------------|------------------------|---------------------------------------|------------------------------------|--------------------------------------------------------------------------------------------|
| dillome Mer    | mber - Establishment - Claims -                                                                                                    | Payments - E           | elevent this page from creating       | additional charing bes             |                                                                                            |
| Merrae Tes It  | 1024                                                                                                    |                        |                                       | OK Cancel                          | Kdare in Vierber                                                                           |
|                |                                                                                                    |                        |                                       |                                    |                                                                                            |
| Formous Couplo | Sector 21                                                                                                    |                        |                                       |                                    |                                                                                            |
|                |                                                                                                    |                        |                                       |                                    |                                                                                            |
|                | Save of Dates                                                                                                    |                        | -                                     |                                    |                                                                                            |
|                |                                                                                                    | a trace of terms       |                                       | antenne Patters                    |                                                                                            |
|                |                                                                                                    |                        |                                       | tops in                            |                                                                                            |
|                | Centa Junio                                                                                                    |                        |                                       |                                    |                                                                                            |
|                | No. of Contract of Contract of |                        |                                       | ena la contrara com                |                                                                                            |
|                |                                                                                                    | Post - Route           |                                       |                                    |                                                                                            |
|                | Date of Gring?                                                                                                    |                        | -                                     | A series a special series ( 100    |                                                                                            |
|                | to ta menora la solari                                                                                                    |                        |                                       |                                    |                                                                                            |
|                |                                                                                                    |                        |                                       |                                    |                                                                                            |
|                |                                                                                                    |                        |                                       |                                    |                                                                                            |
| Select         | Document Type                                                                                                    |                        | Document Number                       | riame as par Document              | Other                                                                                      |
| *              | Bank                                                                                                    |                        |                                       |                                    |                                                                                            |
| -              | PAN                                                                                                    |                        |                                       |                                    |                                                                                            |
|                | AADHAAR                                                                                                    |                        |                                       |                                    |                                                                                            |
|                | Passport                                                                                                    |                        |                                       |                                    |                                                                                            |
|                | Develop License                                                                                                    |                        |                                       |                                    |                                                                                            |
|                | Election Card                                                                                                    |                        |                                       |                                    |                                                                                            |
|                | Ration Care                                                                                                    |                        |                                       |                                    |                                                                                            |
|                | National Polyhotetion Register                                                                                                    |                        |                                       |                                    |                                                                                            |
|                |                                                                                                    |                        | A REAL PROPERTY AND A REAL PROPERTY.  | uma me thois drov ded h. The ISUAL |                                                                                            |
| O Akonaki n    | Marthel and Phonese reprinting the Broods                                                                                                    | O DELY MEN DE OLEN TOP | nous entereration of the second state |                                    |                                                                                            |
|                |                                                                                                    |                        | E70                                   | Garan                              |                                                                                            |
|                |                                                                                                    |                        | E.c.                                  |                                    |                                                                                            |
|                |                                                                                                    |                        |                                       |                                    | gives all                                                                                  |

 Please click on "OK" button. The following screen would appear for registration of another member through individual mode.

| •             | OVELS PROVIDENT FUND ORGANISATION. IN<br>THE CARDING & EXPLOSION AND AND AND AND AND AND AND AND AND AN                                                                                                    | inia<br>                                             | 1. In the results from the second second sec | Control (1) - (2) - 2 + (1) + (2) + (2) |
|---------------|----------------------------------------------------------------------------------------------------|------------------------------------------------------|----------------------------------------------------------------------------------------------------|----------------------------------------------------------------------------------------------------|
| dittome Me    | esaber + Establishment + Claims +                                                                                                    | Payments - Dashboards - User - Admin -               |                                                                                                    | 102-2-1 Ver 54-                                                                                                    |
|               |                                                                                                    |                                                      |                                                                                                    | -                                                                                                    |
|               |                                                                                                    |                                                      |                                                                                                    |                                                                                                    |
| Previous Empl | logment                                                                                                    |                                                      |                                                                                                    |                                                                                                    |
|               |                                                                                                    |                                                      |                                                                                                    |                                                                                                    |
|               | Same of Rem                                                                                                    | Structure.                                           |                                                                                                    |                                                                                                    |
|               | 1.0.10                                                                                                    | e une contrato de la caregaria.                      |                                                                                                    |                                                                                                    |
|               | factor concerns that is                                                                                                    |                                                      | 144.01                                                                                                    |                                                                                                    |
|               | the advect                                                                                                    |                                                      |                                                                                                    |                                                                                                    |
|               |                                                                                                    |                                                      |                                                                                                    |                                                                                                    |
|               | a Contraction                                                                                                    |                                                      | starte caper entrances                                                                                                    |                                                                                                    |
|               |                                                                                                    |                                                      |                                                                                                    |                                                                                                    |
|               | C Martin Article                                                                                                    |                                                      |                                                                                                    |                                                                                                    |
|               |                                                                                                    |                                                      |                                                                                                    |                                                                                                    |
| hotes I.      | Document Type                                                                                                    | Document Number                                      | Manie as per Disconient                                                                                                    | Other                                                                                                    |
|               | E-arm                                                                                                    |                                                      |                                                                                                    |                                                                                                    |
|               | PAN                                                                                                    |                                                      |                                                                                                    |                                                                                                    |
|               | AAMAAR                                                                                                    |                                                      |                                                                                                    |                                                                                                    |
|               | Passport                                                                                                    |                                                      |                                                                                                    | 10K 2                                                                                                    |
|               | Dowing La ense                                                                                                    |                                                      |                                                                                                    |                                                                                                    |
|               | Election Card                                                                                                    |                                                      |                                                                                                    |                                                                                                    |
|               | Ration Land                                                                                                    |                                                      |                                                                                                    |                                                                                                    |
|               | National Population Register                                                                                                    |                                                      |                                                                                                    |                                                                                                    |
| O Audrean     | number and Aadhaar information provided h                                                                                                    | ere while uses for doing authentication of the membe | e using the teals provided by the UIDA1                                                                                                    |                                                                                                    |
|               |                                                                                                    |                                                      |                                                                                                    | a tires All                                                                                                    |
|               |                                                                                                    |                                                      |                                                                                                    |                                                                                                    |
|               | na in the second second se |                                                      | 10 00 000 - 201000 - 2010 000 000                                                                                                    | • • ×                                                                                                    |
| 1             | runne buelle sumsk                                                                                                    | TATION HAN STORE THE                                 |                                                                                                    |                                                                                                    |

• To edit the member details, click on the "Edit" column against the member.

|                | OVERS PROVIDENT FOND ORGANISATION, INDEX                  |                                             | a Manufacture Concernent                                                                                                    |                                                                                                    |
|----------------|-----------------------------------------------------------|---------------------------------------------|----------------------------------------------------------------------------------------------------|----------------------------------------------------------------------------------------------------|
| Home N         | lember - Establishment - Claims - Payment                 | s + Dashiboards - User - Admin -            | The State of the second state of the second st | THE REPORT OF THE REPORT OF TH |
| Varite tep:    | mato-                                                     |                                             |                                                                                                    |                                                                                                    |
|                |                                                           |                                             |                                                                                                    |                                                                                                    |
| Previous Linap | ployment                                                  |                                             |                                                                                                    |                                                                                                    |
|                | 194                                                       |                                             |                                                                                                    |                                                                                                    |
|                | Sew HEnni Call II. 19                                     |                                             |                                                                                                    |                                                                                                    |
|                | Terce + source                                            | And Competer                                | Salary Station                                                                                                    |                                                                                                    |
|                |                                                           |                                             | tains. Area                                                                                                    |                                                                                                    |
|                |                                                           |                                             |                                                                                                    |                                                                                                    |
|                |                                                           |                                             | and the second second                                                                                                    |                                                                                                    |
|                | (Hermony Arms)                                            |                                             |                                                                                                    |                                                                                                    |
| esect          | Document type                                             | Document Number                             | Name as per Document                                                                                                    | Other                                                                                                    |
|                | Bank                                                      |                                             |                                                                                                    |                                                                                                    |
|                | PAN                                                       |                                             |                                                                                                    |                                                                                                    |
|                | RADHAAR                                                   |                                             |                                                                                                    |                                                                                                    |
|                | Passport                                                  |                                             |                                                                                                    |                                                                                                    |
|                | Unwing Encense                                            |                                             |                                                                                                    |                                                                                                    |
|                | Dector Care                                               |                                             |                                                                                                    |                                                                                                    |
|                | National Population Register                              |                                             |                                                                                                    |                                                                                                    |
| 0 Anthony      | munuter and Audinean solormation occurated here will be a | med for mong autoencration of the medicer o | ing the Lewis according by the Lipchi and the Constant                                                                                                    |                                                                                                    |
|                |                                                           |                                             |                                                                                                    |                                                                                                    |
|                |                                                           |                                             |                                                                                                    | E                                                                                                    |

- After editing the details, click on the "Update" button. The edited details would be saved.
- (b) Bulk registration: For registration of member for UAN generation or linking, click on "REGISTER – BULK" under the menu tab "Member".

| IMPLOYEES PROVIDENT IN<br>INAMENT A LEMAN A                            | UND ORGANISATION, INDER<br>NUNT GUREENNUNT OFEND A                                                                                                    | e Waters<br>See 16 Standing (1977) and                                                                          |                 | DDD Durint (part)<br>bryan                                         |
|------------------------------------------------------------------------|----------------------------------------------------------------------------------------------------|----------------------------------------------------------------------------------------------------|-----------------|--------------------------------------------------------------------|
| difforme Establishe                                                    | ment - Claims - Payments - Dashboards - User - Admin -                                                                                                    | THE REAL PROPERTY AND INCOME.                                                                                   |                 |                                                                    |
| Ak RESILE                                                              |                                                                                                    |                                                                                                    | Employer Pro    | Sie                                                                |
| REGISTER - BULK                                                        | erfor exploring for the first theory your Park and Name of establishment as per Para<br>The PAR and the mane will be rective train the RAV stabilish Parale note that the<br>AL and of you establishment handy and fir use the name vectory as an other used. P<br>writible from and name of the establishment differs from the mane in Park. | on the portal by young the Update<br>r under filling up the fame as per<br>Us of the proprietor can be posided. | ist. in<br>pr   | KHARP SECURITY FORCE                                               |
|                                                                        |                                                                                                    |                                                                                                    | Familee<br>EDLI | George (1975) (1977) (1977)                                        |
|                                                                        |                                                                                                    |                                                                                                    | H Office        | nen bestinen blev det nick bes blev e<br>1930<br>Selve (500%) siek |
| What I New                                                             |                                                                                                    |                                                                                                    |                 |                                                                    |
| PORM 34 Deta Neids made epidab<br>validity of resilian for online paym | e. Employes wait edit if required and print the Form spain for submittion to PF Office<br>ents through interval is 12 mays.                                                                                                    |                                                                                                    |                 |                                                                    |
|                                                                        |                                                                                                    |                                                                                                    |                 |                                                                    |
|                                                                        |                                                                                                    |                                                                                                    |                 |                                                                    |

On clicking "REGISTER – BULK", the Member Registration form will look as below:

| EMPLOYEES PROVIDENT FUND ORGANISATION INDIA                                                                                                    | Existence<br>Let be 2504P091112/1020<br>Name | Linguage Statistical and an |
|----------------------------------------------------------------------------------------------------|----------------------------------------------|-----------------------------|
| #Home Member + Eslablishment + Claims + Payments + Dashboards + User + Admin +                                                                                                    |                                              |                             |
| Verse Reported                                                                                                    |                                              | Approve Memore              |
|                                                                                                    |                                              | G                           |
| Deventing the rise Choose Me. To file choice                                                                                                    |                                              |                             |
| 9 total:<br>1. Circle Noisto download Jampie Membel Registration Zulk upload file.<br>2. Circle Tax & CiP the Containing Doly One Text Frie, tax backdows.<br>3. Auditau Hum backgroup activation of the Text Frie Contained automatication of the member using the CD is p | ro and by the UIDA                           |                             |
| Submit Cancel                                                                                                    |                                              |                             |
| Menuel Ortals                                                                                                    |                                              | 5                           |

• Please click on "Choose file". After choosing text file from the appropriate drive (where the text file is saved), the screen appears as below:

| EMPLOYEES PROVIDENT FUNDIORGANISATION INDIA                                                                                                    | - A REAME                                              | Leopage 17            |
|----------------------------------------------------------------------------------------------------|--------------------------------------------------------|-----------------------|
|                                                                                                    | Searce.                                                | eners 4 subscribes?   |
| dHome Member + Establishment + Claims + Payments + Dashboards + Use                                                                                                    | s + Admin +                                            |                       |
| ente fapitaton                                                                                                    |                                                        | Approve Memore        |
|                                                                                                    |                                                        | di protézekezők – s – |
| (+epting concerns Choose file (-> bit                                                                                                    |                                                        |                       |
| Toote     Countries to download sample Memoil: Registration Bulk upload file     Only fact file or ID-1 econtaining Unity One Text Free can be uploaded     Section 2. Journal of US-2 and the ministry provided here which is institut doing authentication | etinie riekscer obing the balls provides hybrid (1042) |                       |
| Submit Cancel                                                                                                    |                                                        |                       |
| Verme Delais                                                                                                    |                                                        | 5                     |
| Fallers                                                                                                    | Appendiant                                             | in Processing and the |
| 1. 17 P. 18 P. 18 P. 18                                                                                                    | 10-407-20% (4.2) · · · · · · · · · · · · · · · · · · · | stets completed X     |

- Please click on "Submit" button.
- The screen would appear as below:

| EMPLOYEES PROVIDENT FUND ORGANISATION, INDIA                                                                         |                                                                                                    |                  | 12123-30 (                                                                                                    |
|----------------------------------------------------------------------------------------------------|----------------------------------------------------------------------------------------------------|------------------|----------------------------------------------------------------------------------------------------|
| weed to one allow a contraction of an allowing the selected file?                                                    |                                                                                                    |                  | and a second second second                                                                                      |
| dHome Member - Establishment - Claims - Payments - D                                                                 | OK Cancel                                                                                                    |                  |                                                                                                    |
| Nemze Repotation                                                                                                    |                                                                                                    |                  | Approva Mamp                                                                                                    |
| Bale Mexico Reportation Details                                                                                      |                                                                                                    |                  |                                                                                                    |
| Search paratecities Chaosa Ne. 1931                                                                                  |                                                                                                    |                  |                                                                                                    |
| Q Note                                                                                                    |                                                                                                    |                  |                                                                                                    |
| Construction download camping Registration Bulk uplead for                                                           |                                                                                                    |                  |                                                                                                    |
| 3 Avonaer number and washaar internation provided here will be used for doing sutmentication of the member using the | e tools provided by the USDAL                                                                                                    |                  |                                                                                                    |
| Store Courts                                                                                                    |                                                                                                    |                  |                                                                                                    |
| Waterpool Bactorial                                                                                                  |                                                                                                    |                  |                                                                                                    |
|                                                                                                    |                                                                                                    |                  |                                                                                                    |
|                                                                                                    |                                                                                                    |                  |                                                                                                    |
|                                                                                                    | and the second second s |                  | 1. Sec. 1. Sec. 1. Sec. 1. Sec. 1. Sec. 1. Sec. 1. Sec. 1. Sec. 1. Sec. 1. Sec. 1. Sec. 1. Sec. 1. Sec. 1. Sec. |
|                                                                                                    |                                                                                                    | Process compared | *                                                                                                    |
|                                                                                                    |                                                                                                    |                  |                                                                                                    |
| <ul> <li>Please click on OK.</li> </ul>                                                                              |                                                                                                    |                  |                                                                                                    |
| -1                                                                                                    |                                                                                                    |                  |                                                                                                    |
| <ul> <li>The screen would appear as below:</li> </ul>                                                                |                                                                                                    |                  |                                                                                                    |
|                                                                                                    |                                                                                                    |                  |                                                                                                    |
| EMBLOWERS PROMOTINE OTHER ORIGINAL STICK THEM THINKS                                                                 | - National Control of Control of  |                  | 0.000                                                                                                    |
| A DECISION DE RECENTE DE CONTRACTOR ACTU                                                                             | 14-14 Sectore 10112751                                                                                                    |                  | Language of                                                                                                    |
| Hone Menter Edutioned Color                                                                                          | las                                                                                                    |                  | Sect 4 + 11 (1.234).                                                                                            |
| would + Chammanaid + Chambi + Payments + Dashboards + User + Admin +                                                 | and the second second s |                  |                                                                                                    |
| damate add station                                                                                                   |                                                                                                    |                  | Approva Mampa                                                                                                   |
| ali Meesser kaustaten hetart                                                                                         |                                                                                                    |                  | 0                                                                                                    |
|                                                                                                    |                                                                                                    |                  |                                                                                                    |
| File uploaded for procement                                                                                          |                                                                                                    |                  |                                                                                                    |

- Since earlier there have been cases of wrong linking of the current employment of the member with a UAN, which does not pertain to the member, the member's data in present employment is validated against the UAN being submitted for linking with the present employment. In case of discrepancies, the employer would verify the details on the system along with his KYC details already seeded in his UAN database.
- The UAN linking logic has been elaborated in Annexure 'B'.

Submit Cancel

## (ii) Bulk upload of KYC of members:

Choose file

Only One Test File) can be uploade

O Note

For bulk upload of KYC of members, click on "KYC – BULK" under the menu tab "Member".

|                                                                            | D ORGANISATION, INDIA International International Internat | ne entre entre ent |            | Language into a second and the second and the secon |
|----------------------------------------------------------------------------|----------------------------------------------------------------------------------------------------|----------------------------------------------------------------------------------------------------|------------|----------------------------------------------------------------------------------------------------|
| difforme Establishmen                                                      | st + Claims + Payments + Dashiboards + User + Admin +                                                                                                    |                                                                                                    |            | A Design of the second second s                                                                                                    |
| Ar                                                                         |                                                                                                    |                                                                                                    | Employer   | Profile                                                                                                    |
| LP                                                                         | yes, registering for the first time, your P4H and Hame of establishment as der P2H on the portering to                                                                                                    | e githe Update                                                                                                    |            | SHARF SECURITY FORCE                                                                                                    |
| Pro                                                                        | The PLAY and the name will be verified from the PLAY database. Please note that the while filling up th                                                                                                    | e Natie al pei                                                                                                    | Est. Id    | 5.3(+P/211/0710)                                                                                                    |
| KYC-BUCK                                                                   | orchig live and many of the establishment differs into the name in PAH                                                                                                    |                                                                                                    | 25         | Unit semple                                                                                                    |
|                                                                            |                                                                                                    |                                                                                                    | Percen     | Constant                                                                                                    |
|                                                                            |                                                                                                    |                                                                                                    | £0(J       | u-barrest                                                                                                    |
|                                                                            |                                                                                                    |                                                                                                    | A dati ess | C.B. GALETING CHART DV DELET DVS DURF AN                                                                                                    |
|                                                                            |                                                                                                    |                                                                                                    | PF Office  | DELMI SOUTH (MMP)                                                                                                    |
| What's New                                                                 |                                                                                                    |                                                                                                    |            |                                                                                                    |
| FORM SH Data fields made editable<br>Usidity of this fan for ônline paymen | Employer may edit, if required, and print the Form again for submission to PF Office.<br>In through internet is 12 days                                                                                                    |                                                                                                    |            |                                                                                                    |
|                                                                            |                                                                                                    |                                                                                                    |            |                                                                                                    |

• On clicking "KYC – BULK", the screen would appear as below:

|                                                                                                    | D'ORGANISATION, INDIA                                                                                          | s datapati sinta politika<br>ata ta subabat sati ata<br>tara | Den service and the service and the service an |
|----------------------------------------------------------------------------------------------------|----------------------------------------------------------------------------------------------------|--------------------------------------------------------------|----------------------------------------------------------------------------------------------------|
| diflome Member - Establishme                                                                                              | nt • Claims • Payments • Dashboards •                                                                          | User - Admin -                                               |                                                                                                    |
|                                                                                                    |                                                                                                    |                                                              |                                                                                                    |
| Upload KYC File*                                                                                                    | Choose file (Northe Lincoln                                                                                    |                                                              |                                                                                                    |
| Nore     Clock here to downlesse sample KPC     Cong Text File or 70P file/Containing     Addhaar number and Addhaar info | outh upford life<br>Dray One Text File can be upforded<br>mation provided nere will be used for doing authenti | cation of the member using the tools provided by the UID41   |                                                                                                    |
|                                                                                                    |                                                                                                    | Sabrit Cancel                                                |                                                                                                    |
| Rec Operat Details                                                                                                    |                                                                                                    |                                                              |                                                                                                    |
|                                                                                                    |                                                                                                    |                                                              | beer Sector                                                                                                    |
|                                                                                                    |                                                                                                    |                                                              |                                                                                                    |

 Please click on "Choose file". After choosing text file from the appropriate drive (where the text file is saved), the screen appears as below:

| EMPLOYEES PROVIDENT FUND ORGANISATION, INDIA                                                                                                    | e Wexann S. State Party of State State Sta |                                        |
|----------------------------------------------------------------------------------------------------|----------------------------------------------------------------------------------------------------|----------------------------------------|
| #Home Member - Establishment - Claims - Payments - Dashboards - User - Admin -                                                                                                    |                                                                                                    |                                        |
| uplead KYC File"                                                                                                    |                                                                                                    |                                        |
| Criscient to soundad variele CC builded free D 2011 Common Stor D 2010                                                                                                    |                                                                                                    |                                        |
| 2. Day retries or or incrementing one retries use as accesses. 3. Hadnas number and Asdnas information provided here will be used for doing authentication of the memory using the toen. 5. Hadnas number and Asdnas information provided here will be used for doing authentication of the memory using the toen. | provideo by the UDAT                                                                                                    |                                        |
| KY CUPRER DATERY                                                                                                    |                                                                                                    |                                        |
| Stransmant terrer - AUGE - 3KW no hold and                                                                                                    | ermin (11/2001 to Explo                                                                                                    | ······································ |
|                                                                                                    |                                                                                                    |                                        |

• To submit the chosen file, click on "Submit" Button. The screen would appear as below:

|                                                                                                    | I GIBD UNDERGROUP DURING                                                                                                    |                                        |                                                                                                    |                                                                                                    |                           |                                            |
|----------------------------------------------------------------------------------------------------|----------------------------------------------------------------------------------------------------|----------------------------------------|----------------------------------------------------------------------------------------------------|----------------------------------------------------------------------------------------------------|---------------------------|--------------------------------------------|
| The second second second second                                                                                                    | ordeewit, white the even of the president                                                                                                    | Are you sure to upload the s           | elected file?                                                                                                   |                                                                                                    |                           | unpage 15 miles                            |
| Attome Member + Establis                                                                                                    | hment - Claims - Payments -                                                                                                    | Prevent this page from a               | reating additional dialogues                                                                                    | and the second second                                                                                                    | ALC: NO. OF STREET, SALES | 1997 ( 1.55).<br>1997 ( 1.55)              |
| pload #No Law                                                                                                    |                                                                                                    |                                        | 04                                                                                                    |                                                                                                    |                           |                                            |
| /pload KYC File                                                                                                    | Chores Na 1                                                                                                    |                                        | UK                                                                                                    | Cancel                                                                                                    |                           |                                            |
| <b>Q</b> 1000                                                                                                    |                                                                                                    |                                        |                                                                                                    |                                                                                                    |                           |                                            |
| <ol> <li>Chick merrs to download sample</li> <li>Chily Text Frie or ZIP trielContain</li> </ol>                                                                                                    | UTC builk upload file.<br>Ing Only One Text File) van be uproaded                                                                                                    |                                        |                                                                                                    |                                                                                                    |                           |                                            |
| <ol> <li>Aadhaar number and Aarmaal v</li> </ol>                                                                                                    | nformation provided here will be used for                                                                                                    | toing authentication of the siem       | off using the topic provided by the U                                                                           |                                                                                                    |                           |                                            |
|                                                                                                    |                                                                                                    | Submit                                 | Cancel                                                                                                    |                                                                                                    |                           |                                            |
|                                                                                                    |                                                                                                    |                                        |                                                                                                    |                                                                                                    |                           |                                            |
|                                                                                                    |                                                                                                    |                                        |                                                                                                    |                                                                                                    |                           |                                            |
|                                                                                                    |                                                                                                    |                                        |                                                                                                    |                                                                                                    |                           |                                            |
|                                                                                                    |                                                                                                    |                                        |                                                                                                    |                                                                                                    |                           |                                            |
|                                                                                                    |                                                                                                    |                                        |                                                                                                    |                                                                                                    |                           |                                            |
|                                                                                                    |                                                                                                    |                                        |                                                                                                    |                                                                                                    |                           |                                            |
|                                                                                                    |                                                                                                    |                                        |                                                                                                    |                                                                                                    |                           |                                            |
|                                                                                                    |                                                                                                    |                                        |                                                                                                    |                                                                                                    |                           |                                            |
|                                                                                                    |                                                                                                    |                                        |                                                                                                    |                                                                                                    |                           |                                            |
|                                                                                                    |                                                                                                    |                                        |                                                                                                    |                                                                                                    |                           |                                            |
| Diagona                                                                                                    | lish an OK                                                                                                    |                                        |                                                                                                    |                                                                                                    |                           |                                            |
| Please c                                                                                                    | lick on <b>OK</b> .                                                                                                    |                                        |                                                                                                    |                                                                                                    |                           |                                            |
| <ul> <li>Please c</li> <li>The screet</li> </ul>                                                                                                    | lick on <b>OK</b> .                                                                                                    | r as helow:                            |                                                                                                    | Miji Miji                                                                                                    |                           |                                            |
| <ul><li>Please c</li><li>The screet</li></ul>                                                                                                    | lick on <b>OK</b> .<br>een would appea                                                                                                    | r as below:                            |                                                                                                    |                                                                                                    |                           |                                            |
| <ul><li>Please c</li><li>The screet</li></ul>                                                                                                    | lick on <b>OK</b> .<br>een would appea                                                                                                    | r as below:                            |                                                                                                    |                                                                                                    | ing a                     |                                            |
| Please c     The scre                                                                                                    | lick on OK.<br>een would appea                                                                                                    | r as below:                            | Page 11 and 12 and 12 and 12 and 12 and 12 and 12 and 12 and 12 and 12 and 12 and 12 and 12 and 12 and 12 and 1 | nts ( , , , ), (, t, t, s)<br>Mice Ma                                                                                                    | - İnter ge                | EG.3 ;                                     |
| Please c     The scre                                                                                                    | lick on OK.<br>een would appea                                                                                                    | r as below:                            | nesta filos<br>Filosofi<br>Filosofi<br>Filosofi<br>Filosofi<br>Filosofi                                         | ntis (                                                                                                    | - İntər gə                |                                            |
| Please c     The scre     The scre     MPLOYES PROTECT                                                                                                    | lick on OK.<br>een would appea<br>no organisation india<br>ment colles - Payments - D                                                                                                    | r as below:                            | nen is state<br>in is state                                                                                     | nta i l'Alta dalla<br>Internationalia                                                                                                    | - fixa ga                 | E G 3 Arrows<br>Jungana                    |
| Please c     The scre     Meuber Estates                                                                                                    | lick on OK.<br>een would appea<br>NO ORGANSATION INDIA<br>Ment - Claires - Payments - D                                                                                                    | ur as below:<br>adıbbaads - Bar - Adma | - Roome<br>Battore<br>Battore                                                                                   | NGA SANA                                                                                                    | inter an                  | E G 3 Anno 2<br>Arguna -<br>Face - 2 State |
| Please c     The scree     Menters Provent of     Menters Provent of     Menters                                                                                                    | lick on OK.<br>een would appea<br>NO ORGANSATION INDIA<br>ment - Claines - Pagements - Di                                                                                                    | ur as below:<br>adubaads - Uker - Adma | - Room<br>- Room<br>Lie te space                                                                                | nti (), (), (), (), (), (), (), (), (), (),                                                                                                    | - fixa go                 |                                            |
| Please c     The scre     Meuber - Establish                                                                                                    | lick on OK.<br>een would appea<br>no organisation indua<br>ment Claines Pagements D                                                                                                    | enthounds- User- Adman                 | - Savis Ma<br>Garda ganar<br>14                                                                                 | nd i Uruna di Angela di Angela di Angela di Angela di Angela di Angela di Angela di Angela di Angela di Angela<br>Nationa di Angela di Angela di Ang | - înca - an               |                                            |
| Please c     The scre     Meuber - Establish                                                                                                    | dick on OK.<br>een would appea<br>no organisation bota<br>neel Cales Pageees 0                                                                                                    | enthounds - User - Adma                | - Savis M<br>Gard a gana<br>S                                                                                   | nd i j                                                                                                    | - înce șe                 |                                            |
| Please c     The scree     Member Establish                                                                                                    | cheen would appea<br>no organisation indua<br>nent Claines Prymens D                                                                                                    | an as below:<br>addoards User Adm      | - NAVIS MA<br>La factoria<br>S                                                                                  | nti i di anti di anti di anti di anti di anti di anti di anti di anti di anti di anti di anti di anti di anti d                                                                                                    | - înca - a-               |                                            |
| Please c     The scree     The scree     Menores Providence Providence     Menores Providence Providence     Menores Providence     Menores     Menores     M | Check on OK.<br>een would appea<br>IND ORGANISATION, INDIA<br>Ment Claims Providents 0<br>Checke file<br>5 Only upiced file<br>5 Only upiced file<br>5 Only Upiced file<br>5 Only Upiced file | ar as below:<br>addoards User Adm      | e server<br>La factoria<br>S                                                                                    |                                                                                                    | - înva - a-               |                                            |

# (iii) For submission of Exit cases by employers in bulk

 For submission of Exit cases by employers in bulk, click on "EXIT – BULK" under the menu tab "Member".

| efficience       Establishment -       Claims -       Payments -       Dashboards -       User -       Admin -         Ale       -       -       -       -       -       -       -       -       -       -       -       -       -       -       -       -       -       -       -       -       -       -       -       -       -       -       -       -       -       -       -       -       -       -       -       -       -       -       -       -       -       -       -       -       -       -       -       -       -       -       -       -       -       -       -       -       -       -       -       -       -       -       -       -       -       -       -       -       -       -       -       -       -       -       -       -       -       -       -       -       -       -       -       -       -       -       -       -       -       -       -       -       -       -       -       -       -       -       -       -       -       -       -       -       -       -                                                                                                    | Profile                                                                                        |
|----------------------------------------------------------------------------------------------------|------------------------------------------------------------------------------------------------|
| Al-<br>Al-<br>Al-<br>Al-<br>Al-<br>Al-<br>Al-<br>Al-                                                                                                    | Profile                                                                                        |
| yes registering for the trist hine) your PAH and Name of estabrishment all per PAH on the postal by using the Cadate     The PAH and the name will be verified from the PAH database. Please note that the while falling up the liams as per     Factor is called of your establishment handy and fill up the name eachy is on PAH and FAH of the properties rule be stoled at     Pater is the Cadate of your establishment handy and fill up the name eachy is one PAH and FAH of the properties rule be stoled at     Pater is the Cadate of your establishment and name of the establishment all establishment all es        | r scone                                                                                        |
| Pro The PLN and the name will be verified from the PAH database. Please note that the while filling up the laten as per Exula<br>PL Introduced provide stabilization and filling the name exactly is on PLN call. Full of the provided read back where<br>PL Introduced provided and the stabilization of the stabilization of the sta | SFA - ASSOCIATES                                                                               |
| P21 1 1.1 and bit your attractive manage and the up ber value exactly as we want that Award on the propriets can be a travel<br>1 and a propriet of the establishment all the from the name in PAR. Person                                                                                                    | 014-200425.00                                                                                  |
| EXT-BUX                                                                                                    | ar-Ear-ster                                                                                    |
|                                                                                                    | ur diae car                                                                                    |
| EDU                                                                                                    | uniberstez.                                                                                    |
| Address                                                                                                    | R 100-221 KARAN PALACE ADI SUBIA CADINI PULA<br>HOTEL NEW DELHE DET SOUTH SEER DELHE PHILLIKUS |
| In the second Profiles                                                                                                    | 01.4 30.14 3- <b>2</b>                                                                         |
| What's New                                                                                                    |                                                                                                |
| +ORT15+ Data Helds made sortable. Employer may edit, it leavies, and point the Form again for submission to PE Office                                                                                                    |                                                                                                |
| variady of charlen for online payme its through internet is 12 pay.                                                                                                    |                                                                                                |
|                                                                                                    |                                                                                                |
|                                                                                                    |                                                                                                |
|                                                                                                    |                                                                                                |

On clicking "EXIT – BULK", the screen would appear as below:

|                                                                                                    | SATION, INDIA<br>Mandred From                                                             | nterior n<br>11 pr (n. ministration)<br>Suma                            |         | Language Service Control of Control of Contr |
|----------------------------------------------------------------------------------------------------|-------------------------------------------------------------------------------------------|-------------------------------------------------------------------------|---------|----------------------------------------------------------------------------------------------------|
| #Home Member - Establishment - Cl                                                                                                    | aims • Payments • Dashboards • Us                                                         | er • Admin •                                                            |         |                                                                                                    |
| Mention Lait                                                                                                    |                                                                                           |                                                                         |         |                                                                                                    |
| Upload Member Exit File                                                                                                    | Crock Ne 110 14 01081                                                                     |                                                                         |         |                                                                                                    |
| Hule     Order surve to download sample but one uplea     Order tarse to download sample but one uplea     Order tarse to dDP the Containing Order Order     Jeagnaar humder and Aadnaar Information pro- | id file<br>left file, lan be uploaded<br>wided here will be used for doing authensitation | in of the enember using the tools provided $\epsilon_{\rm S}$ the -RDAF |         |                                                                                                    |
|                                                                                                    | Submit Cancel                                                                             |                                                                         |         |                                                                                                    |
|                                                                                                    |                                                                                           | ing and there                                                           | Marco - | Sport                                                                                                    |
|                                                                                                    |                                                                                           |                                                                         |         |                                                                                                    |
|                                                                                                    |                                                                                           |                                                                         |         |                                                                                                    |

 On clicking on the "Help file" option, the exit bulk file format is available for the convenience of employers.

|                                                                     |                                                                                                    |                                                                                                    | 1/1                                         |                                                                                 | ¢ ±                               |
|---------------------------------------------------------------------|----------------------------------------------------------------------------------------------------|----------------------------------------------------------------------------------------------------|---------------------------------------------|---------------------------------------------------------------------------------|-----------------------------------|
| The<br>File<br>Eac<br>The                                           | Exit Bulk file should be in<br>size should not be greate<br>line in text the contains<br>separator between fields                                                                                                    | EXIT BL<br>(FOR<br>in txt formationly,<br>in that 2 MB. If the size is<br>details of single member<br>should be #~# ( hashtild | A greater than 2 MB<br>only<br>a hash).     | AT                                                                              |                                   |
| SIN                                                                 | Column Name                                                                                                    | Columm width                                                                                                    | Is<br>Mandatory                             | Remarks                                                                         |                                   |
| 1.                                                                  | Universal Account<br>Number (UAN)                                                                                                    | NUMBER(12)                                                                                                    | Yes                                         | UAN of active member                                                            |                                   |
|                                                                     | Evil Data                                                                                                    | DATE                                                                                                    | Yes                                         | Enter valid date format (dd/mm/yvyv)                                            |                                   |
| 2.                                                                  | EXIL Date                                                                                                    | DAIL                                                                                                    | 1.00                                        | Date should not be less than joining date                                       | A STREET OF A STREET AND A STREET |
| 2.<br>3.<br>Sam                                                     | Exit Reason Code                                                                                                    | CHAR(1)                                                                                                    | Yes                                         | Date should not be less than joining date<br>Exit reason code as per Annexure I |                                   |
| 2.<br>3.<br>Sam<br>1002<br>SLN                                      | Exit Date<br>Exit Reason Code<br>Exit Reason Code<br>E | CHAR(1)<br>CHAR(1)<br>to reference:<br>t#-#R                                                                                   | Yes                                         | Date should not be less than joining date<br>Exit reason code as per Annexure I |                                   |
| 2<br>3.<br>Sam<br>1002<br>Anr<br>SLN<br>1.                          | Exit Date<br>Exit Reason Code<br>Exit Reason Code<br>ble text file is as follows f<br>48330106#~#01/02/2014<br>exure I<br>exure I<br>0. Value<br>RETIREMENT                                                                                                    | CHAR(1)<br>CHAR(1)<br>to reference:<br>t#-#R                                                                                   | Yes<br>Code                                 | Date should not be less than joining date<br>Exit reason code as per Annexure I |                                   |
| 2<br>3.<br>Sam<br>1002<br>Ann<br>SLN<br>1.<br>2.                    | Exit Date<br>Exit Reason Code<br>Exit Reason Code<br>text file is as follows f<br>46330106#-#01/02/2014<br>exure 1<br>b. Value<br>RETIREMENT<br>DEATH IN SERVIC                                                                                                    | CHAR(1)<br>CHAR(1)<br>for reference:<br>ISF-IFR                                                                                | Yes<br>Code<br>R<br>D                       | Date should not be less than joining date Exit reason code as per Annexure I    |                                   |
| 2.<br>3.<br>Sam<br>1002<br>Ann<br>SLN<br>1.<br>2.<br>3.             | Exit Date<br>Exit Reason Code<br>Exit Reason Code<br>exit file is as follows f<br>48330106#-#01/02/2014<br>exure 1<br>0. Value<br>RETIREMENT<br>DEATH IN SERVIC<br>SUPERNINUATION                                                                                                    | CHAR(1)  CHAR(1)  br reference:  i#-#R  CE                                                                                     | Yes<br>Code<br>R<br>D<br>S                  | Date should not be less than joining date Exit reason code as per Annexure I    |                                   |
| 2<br>3<br>Sam<br>1002<br>Ann<br>SLN<br>1.<br>2<br>3.<br>4           | Exit Date<br>Exit Reason Code<br>Exit Reason Code<br>test file is as follows f<br>46330106#-#01/02/2014<br>exure 1<br>0. Value<br>RETIREMENT<br>DEATH IN SERVIC<br>SUPERNINUATION<br>PERMANENT DISA                                                                                                    | CHAR(1)<br>CHAR(1)<br>br reference:<br><b>sf-s</b> R<br>CE<br>N<br>ABLEMENT                                                    | Yes<br>Code<br>R<br>D<br>S<br>P             | Date should not be less than joining date Exit reason code as per Annexure I    |                                   |
| 2.<br>3.<br>Sam<br>1002<br>Ann<br>SLN<br>1.<br>2.<br>3.<br>4.<br>5. | Exit Date<br>Exit Reason Code<br>Exit Reason Code<br>Exit Reason Code<br>46330106#-#01/02/2014<br>exture I<br>Exit Reason<br>Value<br>RETIREMENT<br>DEATH IN SERVIC<br>SUPERINNUATION<br>PERMANENT DISA                                                                                                    | CHAR(1)  CHAR(1)  or reference:  s==R  CE  A  ABLEMENT  DRT SERVICE)                                                           | Yes<br>Yes<br>Code<br>R<br>D<br>S<br>P<br>C | Date should not be less than joining date Exit reason code as per Annexure I    |                                   |

• Please click on "Choose file". After choosing text file from the appropriate drive (where the text file is saved), the screen appears as below:

| EMPLOYEES PROVIDENT FUND ORGANISA<br>MINISTRY OF ARMS & MAIL CHIERE SOLFOM                                                                                                    | NTON INDIA                                                                               | i Marzec na<br>bil up 20miliope (strong<br>Name | S S S S S S S S S S S S S S S S S S S    |
|----------------------------------------------------------------------------------------------------|------------------------------------------------------------------------------------------|-------------------------------------------------|------------------------------------------|
| Altiome Member - Establishment - Clair                                                                                                    | ms - Payments - Dashboards - User -                                                      | Admin -                                         |                                          |
| Menoter Lab                                                                                                    |                                                                                          | a volta alta contratoria que i                  | <ul> <li>For space not inter-</li> </ul> |
|                                                                                                    | Choose file   Artour tr                                                                  |                                                 |                                          |
| Hote     Click Here to download versife tv8 bulk upload     Crist Here to download versife tv8 bulk upload     Crist Fele or IIP file/Containing Only One Tex     Admain numble: and Aachoar intoination provi | file<br>t File) can be uploaded<br>ded here will be used for doorg authentication of the | nember using the tool, provided by the UIDA1    |                                          |
|                                                                                                    | Submit Cancel                                                                            |                                                 |                                          |
|                                                                                                    |                                                                                          |                                                 |                                          |

• To submit the chosen file, click on "Submit" Button. The screen would appear as below:

| EMPLOYEES PROVIDENT FUND ORGANISATION. INDIA                                                                                                    |                                                                     |                                            |                 | ELESS OF CONTRACTOR  |
|----------------------------------------------------------------------------------------------------|---------------------------------------------------------------------|--------------------------------------------|-----------------|----------------------|
| and the contract of the contract of the second of the second second seco       | Are you sure to upload the selected file?                           |                                            |                 | war 1 - Mitudianik   |
| Hiome Member - Establishment - Claims - Payment                                                                                                    | <ul> <li>Frevent this page from creating additional dial</li> </ul> | ogues                                      |                 |                      |
| Annale (sa)                                                                                                    |                                                                     | OK Cancel                                  |                 |                      |
| ipload Member Ext File." Choss                                                                                                    | a file 💷                                                            |                                            |                 |                      |
| Note:     Click here to download sample Evr. bulk upload tile     Crug Text File; or Op Text Evr. Sam or upli     Authors number and Sadman information provides here will be u                                                                                                    | Noted                                                               | wided by the UED41                         |                 |                      |
|                                                                                                    | Salamit Cancel                                                      |                                            |                 |                      |
| dember Exil                                                                                                    |                                                                     |                                            |                 |                      |
|                                                                                                    |                                                                     |                                            | -               | ipen -               |
|                                                                                                    |                                                                     |                                            |                 |                      |
| • Please click on OK.                                                                                                    |                                                                     |                                            |                 |                      |
| The screen would ap                                                                                                    | pear as below:                                                      |                                            |                 |                      |
| C EMPLOYEES' PROVIDENT FUND GRGANISATION, INDIA                                                                                                    |                                                                     | . West that                                |                 | ELESS daver identite |
| And Antipatric and a second and the second and the        |                                                                     | Sana                                       |                 | mp (3.1202540)       |
| Attome Member - Establishment - Claims - Paymen                                                                                                    | ts + Dashboards + User + Admin +                                    |                                            | And And And And |                      |
| Meruber Last                                                                                                    |                                                                     |                                            |                 |                      |
| O rise is castion Successful The Brazelong is in progress and mar                                                                                                    | tare more time. Freese Reinst inter Lose build                      |                                            |                 |                      |
| . pload Member Exit File* Choo                                                                                                    | pa fila indifica indian                                             |                                            |                 | meg file             |
| Hote<br>1 Click here to download sample Exit our upload file<br>3. Ching Yest File or ZIP File (containing Ching One Text File) can be up<br>to the text of the containing Ching Chi | upped.                                                              |                                            |                 |                      |
| 3. Aadhaar number and Aadhaar internation provided here will be                                                                                                    | used for coing authentication of the member using the tools of      | rounded by the JADAL<br>State of the SaDAL |                 |                      |
|                                                                                                    | Submit Cancel                                                       |                                            |                 |                      |
|                                                                                                    |                                                                     |                                            |                 |                      |

(iv) For approval of submitted records:

 For approval of submitted records, click on "APPROVALS" under the menu tab "Member".

| EMPLOYEES PROVIDENT FU                                   | ND ORGANISATION, INDIA<br>NOV 5 AVERNMEN OF NOVA                                                                                                    | i Natore<br>Note Openintoscoscos<br>Nate |           |                                                                                                    | 503 ·                                                |
|----------------------------------------------------------|----------------------------------------------------------------------------------------------------|------------------------------------------|-----------|----------------------------------------------------------------------------------------------------|------------------------------------------------------|
| #Home Establishm                                         | ent • Claims • Payments • Dashboards • User • Admin •                                                                                                    | The second second                        |           | and the state of the state of the state of the state of the state of the state of the state of the state of the |                                                      |
| Abr                                                      |                                                                                                    |                                          | /% food   | oyer Profile                                                                                                    |                                                      |
| DP<br>Pro                                                | yeth registering for the first finiel your Pah and Hame of establishment as per Pah on the portal by the Pah and the name of the and the source of the and the source of the source of t | uing the Update                          |           | SFA ASSOCIATE                                                                                                   |                                                      |
|                                                          | Is raid of your establishment handy and nil up the name evadual to PAU card. PAU of the proprie                                                                                                    | the Game as per<br>for can be provided   | Ev. Id    | 0.0-+20.3+080.000                                                                                               |                                                      |
|                                                          | coship tam and mame of the establishment differs from the same is karp                                                                                                    |                                          | 24        | um-Erempter                                                                                                    |                                                      |
| APPROVALS                                                |                                                                                                    |                                          | Fension   | camerican and                                                                                                   |                                                      |
| $e^{i \lambda_{1}} = \sqrt{2\pi} (T - T^{2}) = \sqrt{2}$ | -                                                                                                    |                                          | EDU       | Cr-Elemaned                                                                                                    |                                                      |
|                                                          |                                                                                                    |                                          | Address   | FIND (\$1 KARAN BALAC<br>HOTE NEA DELHI DHI S                                                                   | E ADS SURVE CROWN ALADA<br>DUTH HERE UNLES FOR LODIA |
|                                                          |                                                                                                    |                                          | PF Office | DELT: (SOUTH: NHP)                                                                                              |                                                      |
| What's New                                               |                                                                                                    |                                          |           |                                                                                                    |                                                      |
| FORM 54 Data fields made +ortable                        | Employer may edit, if required, and point the Form again for submission to PF Office                                                                                                    |                                          |           |                                                                                                    |                                                      |
| Validity of challen for online $p_{\theta_{ij}}$ are     | nti through internet ii 12 days                                                                                                    |                                          |           |                                                                                                    |                                                      |
|                                                          |                                                                                                    |                                          |           |                                                                                                    |                                                      |
| NON DRIVEN                                               |                                                                                                    |                                          |           |                                                                                                    |                                                      |

On clicking "APPROVALS", the screen would appear as below:

| EMPLOYEES PROVIDENT FUND ORGANISATION, INDIA<br>AND THE LEGALS & INFORMATION CONTEMPORT OF INDIA |                      |                     |                                                     | A Wetcone income<br>(a) to DSAMPle 31(811)<br>have | DDD Summfarma<br>Insue |                                                                                                    |                   |
|--------------------------------------------------------------------------------------------------|----------------------|---------------------|-----------------------------------------------------|----------------------------------------------------|------------------------|----------------------------------------------------------------------------------------------------|-------------------|
| #Home Member +                                                                                   | Establishment +      | Claims - Payments - | Dashboards + User + Admin +                         |                                                    | A PARTY OF             |                                                                                                    |                   |
| Attivity Details — Pending<br>Pending                                                            |                      |                     |                                                     |                                                    |                        | (4x Popiciae)                                                                                                   | nie Nextes (ier e |
|                                                                                                  |                      |                     | 158                                                 | iersch.                                            | 20-                    | laptive Payert                                                                                                  |                   |
| u Member Individual Registra                                                                     | tion - 1 Item(s)     |                     |                                                     |                                                    |                        |                                                                                                    |                   |
|                                                                                                  | 8922                 |                     | Member Indrindusi Registration                      |                                                    | 100                    | terne tract                                                                                                    |                   |
| 3 Plember Individual Registra                                                                    | tion - KYC Pending P | or DS - 1 (tem(s)   |                                                     |                                                    |                        |                                                                                                    |                   |
|                                                                                                  | 6712                 |                     | Hender Individual Registration - VIC Pending For IS |                                                    | 10                     | 1251-#                                                                                                    |                   |
| B Member Buik Exit - 1 Item                                                                      | 5)                   |                     |                                                     |                                                    |                        |                                                                                                    |                   |
|                                                                                                  | 5569                 |                     | Memoer Buk Exit                                     |                                                    |                        | The second second second second second second second second second second second second second second second se |                   |

- In the screen, there are pending activities shown.
- Against the activities, there are options View, Approve and Reject.
- On clicking on "View", the screen would appear as below:

|        |           |                  | Pending KYC Det            | ails                 |            |           |    |
|--------|-----------|------------------|----------------------------|----------------------|------------|-----------|----|
| S.No.  | UAN       | Document<br>Type | Document<br>Number         | Name As Per Document | Document   | 40574     |    |
| 1 1006 | 515713029 | Bank             | 123444444444444444<br>4444 | SANJEEV              | STBP111111 | April 100 | NT |
|        |           |                  |                            |                      |            |           |    |
|        |           |                  |                            |                      |            |           |    |

• On clicking on the "Approve" button, the screen would appear as below:

| EMPLOTEES PROVIDENT FOND ORGANISATION, INDIA -                    | Are you sure you want to Approve?                   |    |         |      | 121022         | langanga titi layiti silayar<br>nanasi 1400 titili bilahiti |
|-------------------------------------------------------------------|-----------------------------------------------------|----|---------|------|----------------|-------------------------------------------------------------|
| diffome Member + Establishment + Claims + Payments +              | t                                                   | OK | Cancel  |      |                |                                                             |
| Activity Details                                                  |                                                     |    |         |      | view Approved  | View Rejected View All                                      |
| Perlang                                                           |                                                     |    |         |      |                |                                                             |
| Activity of                                                       | 1 <sub>pt</sub>                                     |    | Records | 100  | ipone fejet    | Env                                                         |
| o Member Individual Registration - 1 Item/s)                      |                                                     |    |         |      |                |                                                             |
| #12                                                               | Member incluidua Registration                       |    |         | ie.  | Appens Repet   |                                                             |
| B Member Individual Registration - KYC Pending For DS - 1 (tem(s) |                                                     |    |         |      |                |                                                             |
| 612                                                               | Member Individual Registration - KIC Pending For SS |    |         | (e)  | 4014           |                                                             |
| a Member Bulk Exit + 1 Rem(s)                                     |                                                     |    |         |      |                |                                                             |
|                                                                   | verter så litt                                      |    |         | N.C. | Appoint Report |                                                             |
|                                                                   |                                                     |    |         |      |                | (er - ) #)                                                  |

- Please click on OK.
- On clicking on the "Reject" button, the screen would appear as below:

| EMPLOYEES PROVIDENT FUND ORGANISATION, INDIA                      | Are you sure you want to Reject?            |    |        |      |                | LTT and the second  |
|-------------------------------------------------------------------|---------------------------------------------|----|--------|------|----------------|---------------------|
| dHome Member - Establishment - Claims - Payments -                | ¢                                           | OK | Cancel |      |                |                     |
| Activity Datable Panding                                          |                                             | -  |        |      | View Approved  | Va- Rejected View + |
|                                                                   |                                             |    |        |      |                |                     |
|                                                                   |                                             |    |        | 200  | Approx Page (  |                     |
| u Member Individual Registration - 1 Nem(s)                       |                                             |    | 1.000  |      |                |                     |
|                                                                   |                                             |    |        | 1.e- | Lopin + Reject |                     |
| 0 Hember Individual Registration - KYC Pending For DS - 1 (tem(s) |                                             |    |        |      |                |                     |
| \$712                                                             | Hender Ind Plota Report and 1910 Pending Ro | 25 |        |      | -620 T         |                     |

- Please click on **OK** to reject the record.
- The pending activities can be viewed by clicking on "Pending" button.

|                              | MDENT FUND ORGANISATION, INDIA        |                                                    | in Notestina<br>Gal in Deputy States States<br>Name | and the second second s |
|------------------------------|---------------------------------------|----------------------------------------------------|-----------------------------------------------------|----------------------------------------------------------------------------------------------------|
| dillome Member -             | Establishment - Claims - Payment      | ts • Dashboards • User • Admin •                   |                                                     |                                                                                                    |
| Activity Datase - Funding    |                                       |                                                    |                                                     | но народия сино Арастар с но н                                                                                                    |
|                              |                                       |                                                    |                                                     |                                                                                                    |
| n Member Individual Registra | tion - KYC Pending For DS - 1 Item(s) |                                                    |                                                     |                                                                                                    |
|                              | 6722                                  | Nember indonique. Registration - K12 Pendin<br>Inj |                                                     | a and a set of a set of the set of                                                                                                    |
|                              |                                       |                                                    |                                                     |                                                                                                    |
|                              |                                       |                                                    |                                                     |                                                                                                    |
|                              |                                       |                                                    |                                                     |                                                                                                    |

- The records approved and rejected can be viewed by using buttons "View Approved", "View Rejected" and "View All".
- On clicking "View Approved", the following screen would appear:

| EMPLOYEES' PROVIDENT FUND ORGANISATION, INDIA<br>Non TRY NE LABORE & LARPE OFMOIDT, SOFRANKENT DE DOLLA |                                  |                                      | i Welcome<br>Int la OSWAPAGIALIZIAN<br>Name |                | 000 Baarenjames -<br>Leguage Philipping - A |  |
|----------------------------------------------------------------------------------------------------|----------------------------------|--------------------------------------|---------------------------------------------|----------------|---------------------------------------------|--|
| dHome Member • Establishment •                                                                          | Claims + Payments + Dashboards + | User + Admin +                       |                                             |                |                                             |  |
| Activity Details — Pending                                                                              |                                  |                                      |                                             | Vien Approvie  | <u>o</u> View Rejected I view All           |  |
|                                                                                                    |                                  |                                      |                                             |                |                                             |  |
| activity id                                                                                             |                                  | lipe                                 | Records in the                              | loors e Serect |                                             |  |
| «Member Individual Registration - KYC Pending Fo                                                        | r 25 - 1 itemisi                 |                                      |                                             |                | a =                                         |  |
| 572                                                                                                    | Menter Advid                     | ual Repotration - KIC Pending For IS |                                             | 10.74          |                                             |  |
|                                                                                                    |                                  | hyr-1                                |                                             |                |                                             |  |

• On clicking "View Rejected", the following screen would appear:

|                    | PROVIDENT FUND ORD                  | ANISATION, INDIA            |                      | i valuera<br>lar i 5360701449 |          | Logar Constants             |
|--------------------|-------------------------------------|-----------------------------|----------------------|-------------------------------|----------|-----------------------------|
| ditione Member     | <ul> <li>Establishment -</li> </ul> | Claims - Payments - Dashboa | rds + User + Admin + |                               |          |                             |
| ast of Data s Data | ra (a                               |                             |                      |                               | · +- +++ | (4) <u>(4) 844545</u> (4) 4 |
|                    |                                     |                             |                      |                               |          |                             |
|                    |                                     |                             |                      |                               |          |                             |
|                    |                                     |                             |                      |                               |          |                             |
|                    |                                     |                             |                      |                               |          |                             |
|                    |                                     |                             |                      |                               |          |                             |
|                    |                                     |                             |                      |                               |          |                             |

• On clicking "View All", the following screen would appear:

|                                               | RGANISATION, INDIA<br>1 EDMANE (* 1915 - 4                                                                                                    |                                                                                                    | Jakacome Construction<br>La la constructionation<br>Nerva |                | La participation de la companya de la companya de l |
|-----------------------------------------------|----------------------------------------------------------------------------------------------------|----------------------------------------------------------------------------------------------------|-----------------------------------------------------------|----------------|----------------------------------------------------------------------------------------------------|
| ditiome Member - Establishment -              | Claims - Payments - Dashboards - Use                                                                                                    | • Admin •                                                                                                    |                                                           |                |                                                                                                    |
| Activity Data it                              |                                                                                                    |                                                                                                    |                                                           | lax fanting    | view Approved - Lies Rejerted                                                                                                    |
|                                               |                                                                                                    |                                                                                                    |                                                           |                |                                                                                                    |
| Activity Type                                 |                                                                                                    | Status                                                                                                    |                                                           |                |                                                                                                    |
| Search Cancel                                 |                                                                                                    |                                                                                                    |                                                           |                |                                                                                                    |
|                                               |                                                                                                    |                                                                                                    |                                                           |                |                                                                                                    |
|                                               |                                                                                                    |                                                                                                    |                                                           |                |                                                                                                    |
|                                               |                                                                                                    | and the second second                                                                                                    | Less the                                                  | and the second | and the second second                                                                                                    |
| Simerical Individual Registration - Siltem(1) |                                                                                                    |                                                                                                    |                                                           |                |                                                                                                    |
| 1973 Verbel Individue Repot actor             |                                                                                                    | 11-102 (-2016                                                                                                    |                                                           | Rejected       |                                                                                                    |
| eant memoer indicate Reportation              |                                                                                                    | 11-40/2018                                                                                                    |                                                           | appro-ed       |                                                                                                    |
| 447 - Martiel Individual Reportation          |                                                                                                    | (1.40)-25(e                                                                                                    |                                                           | Approved.      | **                                                                                                    |
| 1973 Hampan no vola Reportation               |                                                                                                    | 11-9021-2214                                                                                                    |                                                           | Approved       |                                                                                                    |
| (1)) Member individue Registration            |                                                                                                    | 10-1+2718                                                                                                    |                                                           | Approv-+d      |                                                                                                    |
| 1712 Hamper Indritova Registration            |                                                                                                    | 06/NOV-2016                                                                                                    |                                                           | Approved       | -                                                                                                    |
| u Member Bulk Registration - 2 Item(s)        |                                                                                                    |                                                                                                    |                                                           |                |                                                                                                    |
|                                               |                                                                                                    |                                                                                                    |                                                           | Appropriet     |                                                                                                    |
| 1904 Marrzer Bub Registration                 | november 1_2018110567738862768.or                                                                                                    | 04-19012-2018                                                                                                    | 100_2208**1985*********************************           | Pending        | *                                                                                                    |
| 11 Kyc Individual Registration - 1 (tam(s)    |                                                                                                    |                                                                                                    |                                                           |                |                                                                                                    |
| 1914 Not individual Registration              |                                                                                                    | 11-5-D1-2258                                                                                                    |                                                           | Pending        | **                                                                                                    |
| nimember Bulk Exit - 1 (tem/s)                |                                                                                                    |                                                                                                    |                                                           |                |                                                                                                    |
| vites member Bus Eric                         | anto, s. 21 - 1 - 1 - 1 - 12 - 12 - 12 - 10                                                                                                    | 14-029-2204                                                                                                    |                                                           | 4pprevec       | **                                                                                                    |
|                                               |                                                                                                    | the state of the second second s |                                                           |                |                                                                                                    |
|                                               | and the second second se |                                                                                                    | and the second state of the second                        |                | No. of the Apple in Concession of the Party of the                                                                                                    |

 On clicking PDF under the column "View", the pdf file for the record can be viewed as below:

| ۲                       | nalmenti un<br>Econoloxium Provin<br>unterno conto univer su, unive<br>Otimiscoloxia Nicche Deconecti, s.e. De | nyng 1983a alaksa<br>laksi Fised Ongerässber<br>dit annerning wit Stocks sing<br>ding Sama Place, New Detre | nor<br>1100no Printed Ch. 11/112016 | Estre militaria<br>Dipundes(3+341.00)<br>Viene | Barbara<br>Sarpage 1970<br>Sarra - A Sa |                               |  |
|-------------------------|----------------------------------------------------------------------------------------------------|----------------------------------------------------------------------------------------------------|-------------------------------------|------------------------------------------------|-----------------------------------------|-------------------------------|--|
| 1 Member Details        | Approved Membe                                                                                                 | er Registration Details                                                                                     |                                     | -                                              | tien bersing                            | V en Approved – Vien Rejected |  |
| UAN/Previous Member Id  | 100615713161                                                                                                   |                                                                                                    | ender id "Donne duseze luoouuseer   |                                                |                                         |                               |  |
| Name                    | DEEPAK                                                                                                    |                                                                                                    |                                     |                                                |                                         |                               |  |
| Date of joining         | 01-Nov-2016                                                                                                    | Date of Birth                                                                                               | 06-Nov-1998                         |                                                |                                         |                               |  |
| Gender                  | Male                                                                                                    | Marital Status                                                                                              | Married                             |                                                | ALC: D.A.C                              |                               |  |
| Father's/Husband's Name | 00                                                                                                    | -                                                                                                    |                                     |                                                | 400-0-40                                |                               |  |
| Nationality             | INDIAN                                                                                                    |                                                                                                    |                                     |                                                | 400/0/ec                                | Gick here to view             |  |
| Mobile                  | 9718880762                                                                                                    |                                                                                                    |                                     |                                                | App-1+1                                 |                               |  |
| e-Mail ID               |                                                                                                    |                                                                                                    |                                     |                                                | 405/0-#5                                | -                             |  |
| Is International Worker | No                                                                                                    |                                                                                                    |                                     |                                                | Antonia d                               |                               |  |
| Country of Origin       | -                                                                                                    | Passport No                                                                                                 | -                                   | eru_2019/1080717900198.nd                      | Fending                                 |                               |  |
| Kic MdVidux Apptration  |                                                                                                    | -                                                                                                    | 11-1020-2214                        | Ŀ                                              | Percent.                                | -                             |  |
| ber Bolk Exit 1 Itamis) |                                                                                                    |                                                                                                    |                                     |                                                |                                         |                               |  |
| parter en pr            |                                                                                                    | a David and and a start of the                                                                              | In space of                         |                                                | App out                                 | And the second of             |  |
|                         |                                                                                                    |                                                                                                    |                                     |                                                |                                         |                               |  |
|                         |                                                                                                    |                                                                                                    |                                     |                                                | A STATE OF STATE OF STATE               |                               |  |

- In the above screen, the Activity Type can be selected and the status Pending, Approved, Rejected- can be known for the selected activity.
- For instance, the Activity Type selected in the next screen is Member Bulk Exit.

|                                         | ND ORGANISATION, INDIA<br>GRE LOY OVARIES OF BUSA                                                           |               | e decene<br>na se presentate papar<br>Nana |                 |                             |  |
|-----------------------------------------|----------------------------------------------------------------------------------------------------|---------------|--------------------------------------------|-----------------|-----------------------------|--|
| dHome Member - Establishm               | ent - Claims - Payments - Dashboards - User                                                                 | - Admin -     |                                            |                 |                             |  |
| Activity Details, I view will<br>Search |                                                                                                    |               |                                            | illes Perbing 🦷 | er sporoliko – Viav Pajaman |  |
| Activity Type<br>Search Cancel          | Ventor Eau Leo<br>Sent<br>Nones d'Al La Regionne<br>Una Sua Regionne<br>Cut Rui Regionne<br>Marcele Rui Leo | Status        |                                            |                 |                             |  |
| s Member Bulk Exit - 2 Itemis)          | Reny Dean Foldure<br>Vermain Britteraug<br>Outbrief State Reported<br>Vermain Referance (2)                 |               |                                            | into .          |                             |  |
| 1969 Member Bulk Exit                   | 1012-922 TO 101212-0222 OF                                                                                  | 11-00v-321e   |                                            | 400-0-+0        |                             |  |
| 8846 Member Buk Exit                    | End_27101103455383657336                                                                                    | 10-142 - 2016 |                                            | 400/0/Hd        |                             |  |
|                                         |                                                                                                    |               |                                            |                 |                             |  |
|                                         |                                                                                                    |               |                                            |                 |                             |  |

• The status can be selected - pending or approved or rejected as shown below:

| difficance Member - Establishment -<br>Azzusto Datain (mem k)<br>Oralite<br>Artivity Type (De | Claims - Payments - Dashboards - U       | ser + Admin + |                                     | viex Perping | v View Approved View Teledies |
|-----------------------------------------------------------------------------------------------|------------------------------------------|---------------|-------------------------------------|--------------|-------------------------------|
| Activity Datasis (Logic A)<br>Colores<br>Activity Type (Log                                   | nam Bar Int                              |               |                                     | Viex Panping | View Approved View Related    |
| Activity Type                                                                                 | nter Bas Int                             | Chilu .       |                                     |              |                               |
|                                                                                               |                                          | Settina       |                                     |              |                               |
| Search Cancel                                                                                 |                                          |               |                                     |              |                               |
|                                                                                               |                                          |               | Appended Appendix Appendix Appendix | INCOME STOCK |                               |
|                                                                                               |                                          |               |                                     |              |                               |
| u Pember Individual Registration - 6 (terris)                                                 |                                          |               |                                     |              |                               |
| every warmer induction Reputation                                                             |                                          | rt «Öx-22*e   |                                     | A a rectard  | **                            |
| 8972 Wenter Individual Reputration                                                            |                                          | TT-NOV-JOTE   |                                     | 400 1140     | -                             |
| 8871 Herber Individual Repatration                                                            |                                          | 11.90-02016   |                                     | 400/0180     |                               |
| 6970 Member Individual Reportation                                                            |                                          | 11 NOV 2216   |                                     | Additioned   |                               |
| 8932 Member Individual Registration                                                           |                                          | 10-1004-2016  |                                     | 400/010      | -                             |
| 8712 Versider Individual Registration                                                         |                                          | 08-1401/-2016 |                                     | Adoresed     |                               |
| ir Hember Rulk Registration - 4 (temis)                                                       |                                          |               |                                     |              |                               |
| 1975 Menter Buk Reputration                                                                   | 100_201811141108087532 (st               | 11-1102516    |                                     | Percing      | -                             |
| eite Verber Bub Reputration                                                                   | 1012_211811114803319864 or               | 11.101/-2016  |                                     | Rejected     | •                             |
| sse) - Maniber Buik Registration                                                              | 100_2018111142506083748 ter              | 11-140X-2016  | ame_2016-111429505050488 per        | Parcing      |                               |
| 1942 Member Buk Kepitriation                                                                  | 1012-1-1-1-1-1-1-1-1-1-1-1-1-1-1-1-1-1-1 | 11-907-1218   |                                     | Rejected     | -                             |
|                                                                                               |                                          |               |                                     |              |                               |

• For instance, the status "Approved" is selected. The following screen would appear:

| Home Member - Establishment - Claims - | Payments - Dashboards - User -                   | Admin -               |             |                               |
|----------------------------------------|--------------------------------------------------|-----------------------|-------------|-------------------------------|
| Activity Details (1999-4)              |                                                  |                       | Jen Renoing | vier Approved i vier Rejetter |
| conty type there are an area           | • state                                          | 05                    | ag jegen    |                               |
| learch Cancel                          |                                                  |                       |             |                               |
|                                        |                                                  |                       |             |                               |
|                                        |                                                  |                       |             |                               |
| Here mante buk (vt                     | avenue_2018 ************************************ | 11.1021-2016          | 40070-00-   |                               |
| stet Herber Bur Ent.                   | Excupation insertion same in                     | 10-402016             | Approved    |                               |
|                                        |                                                  | 140 - 18 - (2 + )     |             |                               |
|                                        |                                                  |                       |             |                               |
|                                        |                                                  |                       |             |                               |
|                                        |                                                  |                       |             |                               |
|                                        |                                                  |                       |             |                               |
|                                        |                                                  |                       |             |                               |
|                                        |                                                  |                       |             |                               |
|                                        |                                                  | @2015.Powered by EPIO |             |                               |

## Annexure 'A'

| S.<br>No. | Field Name                     | Туре        | Remark/Validation                                       |                                                         |
|-----------|--------------------------------|-------------|---------------------------------------------------------|---------------------------------------------------------|
| 1.        | Personal Title                 | Selection   | Yes                                                     | Values (Mr., Ms., Mrs.)                                 |
| 2.        | Name                           | Text        | Yes                                                     |                                                         |
| 3.        | Gender                         | Selection   | Yes                                                     | Values (Male, Female,<br>Transgender)                   |
| 4.        | Date of Birth                  | Date Picker | Yes                                                     | Should not be future date and prior to 1916             |
| 5.        | Father's/Husband<br>Name       | Text        | Yes                                                     |                                                         |
| 6.        | Relation                       | Selection   | Yes                                                     | w.r.t S.No. 5 Values (Father,<br>Husband)               |
| 7.        | Marital Status                 | Selection   | Yes                                                     | Values (Married, Unmarried,<br>Widow/Widower, Divorcee) |
| 8.        | Mobile Number                  | Text Box    | No                                                      | 10 digit numeric                                        |
| 9.        | Email ID                       | Text Box    | No                                                      |                                                         |
| 10.       | Date of Joining                | Date Picker | Yes                                                     | Should not be future date and prior to 1952             |
| 11.       | Monthly Wages<br>as on joining | Text Box    | Yes                                                     |                                                         |
| 12.       | International<br>Worker        | Check Box   | No                                                      |                                                         |
| 13.       | Country of origin              | Selection   | Yes (If<br>Internation<br>al worker<br>flag<br>checked) | Selection from list of all countries                    |
| 14.       | Passport Number                | Text Box    | Yes (If<br>Internation<br>al worker<br>flag<br>checked) |                                                         |
| 15.       | Passport Valid<br>From         | Date Picker | Yes (If<br>Internation<br>al worker<br>flag<br>checked) |                                                         |
| 16.       | Passport Valid Up<br>to        | Date Picker | Yes (If<br>Internation                                  |                                                         |

# Member's details for UAN generation/ linking

|       | A<br>일하(49)                                 | h 1996 a se se se se se se se se se se se se se | al worker<br>flag<br>checked)                                           | Elisenie M                                                                                                    |
|-------|---------------------------------------------|-------------------------------------------------|-------------------------------------------------------------------------|----------------------------------------------------------------------------------------------------|
|       | KYC Details                                 | a la constante de la                            | 30                                                                      | and the P                                                                                                    |
| 17.   | КҮС                                         | Check Box                                       | No                                                                      | Multiple KYC may be checked.<br>Values (Bank, PAN, AADHAR,<br>Passport, Driving License, Election<br>Card, Ration Card, NPR)                                       |
| 17(1) | Document<br>Number (Number<br>given on KYC) | Text Box                                        | Yes (If<br>respective<br>Check Box<br>is checked)                       | Validation as per KYC checked. If<br>document number is already<br>available in database, system will<br>throw the error that previous<br>employment is available. |
| 17(2) | Name as per KYC                             | Text Box                                        | Yes (If<br>respective<br>Check Box<br>is checked)                       | Relation                                                                                                    |
| 17(3) | IFSC Code                                   | Text Box                                        | Yes (If Bank<br>is selected<br>as KYC)                                  |                                                                                                    |
| 17(4) | Expiry Date                                 | Date Picker                                     | Yes (If<br>Passport or<br>Driving<br>License are<br>selected as<br>KYC) |                                                                                                    |

Annexure 'B'

| S.<br>No. | Informa<br>against | UAN          | available      | Information provided<br>by Present<br>Employment at the<br>time of registration/<br>linking |     |                | Matchi<br>betwee<br>against<br>Present | ng<br>en info<br>: UA<br>t Emplo | status<br>ormation<br>N and<br>over | Linking |                          |                |  |
|-----------|--------------------|--------------|----------------|---------------------------------------------------------------------------------------------|-----|----------------|----------------------------------------|----------------------------------|-------------------------------------|---------|--------------------------|----------------|--|
|           | Name               | DOB          | Aadhar<br>/PAN | Name                                                                                        | DOB | Aadhar<br>/Pan | Name                                   | DOB                              | Aadhar<br>/PAN                      | Allowed | Allowed<br>with<br>Alert | Not<br>Allowed |  |
| 1         | 1                  | x            | ×              | 4                                                                                           | 1   | x              | ~                                      | x                                | NA                                  | ~       | x                        | x              |  |
| 2         | ~                  | ×            | x              | ~                                                                                           | ~   | ×              | ×                                      | ×                                | NA                                  | x       | ×                        | ~              |  |
| 3         | ~                  | ~            | ×              | 1                                                                                           | 1   | ×              | ~                                      | ×                                | NA                                  | x       | ×                        | 1.             |  |
| 4         | ~                  | ~            | ×              | 1                                                                                           | ~   | x              | ×                                      | x                                | NA                                  | ×       | x                        | ~              |  |
| 5         | 1                  | ~            | x              | ~                                                                                           | ~   | ×              | ~                                      | V                                | NA                                  | ~       | ×                        | ×              |  |
| 6         | 1                  | 1            | ×              | 1                                                                                           | V   | ×              | ×                                      | ~                                | NA                                  | x       | ~                        | x              |  |
| 7         | ~                  | ~            | 1              | ~                                                                                           | ~   | x              | ×                                      | ×                                | NA                                  | ×       | ×                        | ~              |  |
| 8         | V                  | 1            | ~              | 1                                                                                           | ~   | 1              | ×                                      | ×                                | ×                                   | x       | ×                        | 4              |  |
| 9         | ~                  | $\checkmark$ | 1              | 1                                                                                           | V   | V              | ×                                      | V                                | ×                                   | ×       | V                        | x              |  |
| 10        | 4                  | 1            | *              | 1                                                                                           | ~   | 1              | 1                                      | ×                                | x                                   | ×       | ×                        | ~              |  |
| 11        | 1                  | 1            | 1              | 1                                                                                           | . V | 1              | ~                                      | ~                                | ×                                   | ×       | $\checkmark$             | x              |  |
| 12        | 1                  | ~            | ~              | 1                                                                                           | 1   | ~              | x                                      | x                                | 1                                   | x       | 1                        | x              |  |
| 13        | ~                  | ~            | 4              | ~                                                                                           | ~   | 4              | 1                                      | ×                                | 1                                   | ×       | 1                        | x              |  |
| 14        | 1                  | ~            | ~              | ~                                                                                           | 1   | ~              | V                                      | ~                                | ~                                   | ~       | x                        | x              |  |

### **UAN Linking Logic**

- In case of individual registration/ linking and "Allowed with alert", an alert message will be shown to employer and his/her consent will be obtained that employer wants to link UAN even there are discrepancies between information available against UAN and provided by employer. In case employer wants to continue with linking, information available with UAN will be carried forward and same may be changed later through separate functionalities.
- In case of bulk registration and "Allowed with alert", alert message will be displayed in PDF with the advice that if employer approves the pdf file these entries will be ignored and if employer wants to link UAN even with discrepancies, the same can be done only through individual registration.
- If employer declares an employee as a fresh new employment and provides Aadhaar/PAN at the time of registration, if the same Aadhaar/PAN is already seeded with some UAN, the employer will be prompted that this KYC is already seeded with some UAN and employer has either to provide UAN or register without KYC. However, after registration, the employer can seed same KYC with new UAN.

|         |                         | 0612-2227139, 2973277   | दरमात्र सं0         | पिन- 800001 (बिहार)          | ब्लॉक, रोड नं०-6, पटना,       | भविष्य निधि भवन, आर0         | कार्यालय पता एवं मोo संo | ·                      | ओरंगाबाद, गया एवं नवादा म | जहानाबाद, अरवल, ट         | रोहतास, कैमूर, नालंदा, र          | पटना, भोजपुर, बक्सर, वै   | पटना जोन      | 7. EPF कोड उपलब्ध करान<br>जिला कार्यक्रम पदाधिका<br>अपना नाम, अपने पिता का नाम<br>लेटर पैंड पर लिखकर संबंधित ज<br>कौन से जिले किस जोन के अंत           |
|---------|-------------------------|-------------------------|---------------------|------------------------------|-------------------------------|------------------------------|--------------------------|------------------------|---------------------------|---------------------------|-----------------------------------|---------------------------|---------------|----------------------------------------------------------------------------------------------------|
| 2262448 | 0621- 2263963, 2263966, | दूरमाष सं0              | पिन- 842003 (बिहार) | रम0आई०टी०, जिला– मुजफ्फरपुर, | कॉम्पलेक्स, लक्ष्मी चौक, पो0- | भविष्य निधि कार्यालय, सूर्या | कार्यालय पता एवं मोo संo | नमस्तीपुर एवं बेगूसराय | ोपालगंज, दरमंगा, मधुबनी,  | र्मम्परिण, स्नारण, सिवान, | गितामढ़ी, पूर्वी चम्पारण, पश्चिमी | शाली, गुजफ्फरपुर, शिवहर,  | मुजयफरपुर जोन | ने संबंधी प्रक्रिया –<br>शे (साक्षरता) अपनी विवरणी यथा-<br>, अपनी जन्मतिथि, अपना मोबाईल<br>जोनल ऑफिस EPF कोड उपलब्ध<br>र्गत आयेंगे इससे संबंधित विवरणी |
|         | 2409875                 | 0641- 2421190, 2421190, | SANA HO             | पिन- 812001 (IdEIV)          | आदमपुर चौक, भागलपुर,          | भविष्य निधि कार्यालय,        | कार्यालय पता एव मोo सo   | सुपौल एवं मधेपुरा      | कटिहार, किशनगंज, सहरसा,   | बाका, पूर्णिया, अररिया,   | जमुई, खगड़िया, भागलपुर,           | सुंगेर, लखीसराय, शेखपुरा, | भागलपुर जोन.  | - पैन कार्ड या अपना पैन संo,<br>नंo एवं अपना ईमेल आईoडीo<br>कराने संबंधी आवेदन पत्र देंगे।<br>निग्न रूप में है:-                                       |